### Monitor Dell UltraSharp 32

# Uživatelská příručka

Č. modelu: UP3214Q Regulatorní model: UP3214Qt Regulatorní typ: UP3214Q001

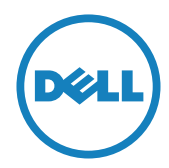

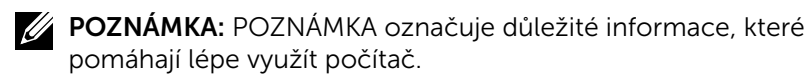

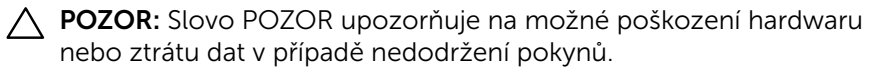

**VAROVÁNÍ:** Slovo VAROVÁNÍ varuje před možným poškozením majetku, zraněním nebo smrtí.

#### Informace obsažené v tomto dokumentu podléhají změnám bez předchozího upozornění. © 2013-2014 Dell Inc. Všechna práva vyhrazena.

Je přísně zakázáno reprodukovat tyto materiály, nezávisle na způsobu, bez písemného souhlasu Dell Inc.

Ochranné známky použité v tomto textu: *Dell* a logo *DELL* jsou ochranné známky společnosti Dell Inc.; *Microsoft* a *Windows* jsou ochranné nebo registrované ochranné známky společnosti Microsoft. Corporation v USA a/nebo jiných zemích, *Intel* je registrovaná ochranná známka společnosti Intel Corporation v USA a jiných zemích; a *ATI* je ochranná známka společnosti Advanced Micro Devices, Inc. ENERGY STAR je registrovaná obchodní známka U.S. Environmental Protection Agency. Jako partner ENERGY STAR společnost Dell Inc. stanovila, že tento produkt splňuje směrnice ENERGY STAR pro energetickou účinnost.

Ostatní ochranné známky a obchodní názvy použité v tomto dokumentu mohou odkazovat na majitele těchto známek, názvů nebo jejich produktů. Společnost Dell Inc. si nečiní nárok na jiné obchodní značky a názvy, než své vlastní.

2014 – 06 Rev. A02

## Obsah

| 1 | O tomto monitoru                              | . 5  |
|---|-----------------------------------------------|------|
|   | Obsah balení                                  | 5    |
|   | Vlastnosti produktu                           | 6    |
|   | Popis částí a ovládacích prvků                | 7    |
|   | Technické údaje monitoru                      | . 10 |
|   | Funkce Plug and Play                          | . 18 |
|   | Zásady kvality a obrazových bodů LCD monitoru | . 18 |
|   | Pokyny pro údržbu                             | . 19 |
| 2 | Instalace monitoru                            | 20   |
|   | Montáž stojánku                               | . 20 |
|   | Připojení monitoru                            | . 20 |
|   | Uspořádání kabelů                             | . 22 |
|   | Nasazení krytu kabelu                         | . 22 |
|   | Demontáž stojánku                             | . 23 |
|   | Montáž na stěnu (volitelně)                   | . 23 |
| 3 | Používání monitoru                            | 25   |
|   | Používání ovládacích prvků na předním panelu  | . 25 |
|   | Používání nabídky na obrazovce (OSD)          | . 27 |
|   | Nastavení maximálního rozlišení               | . 46 |
|   | Nastavení zobrazení DP1.2                     | . 47 |
|   | Náklon, otočení a svislé vysunutí             | . 50 |
| 4 | Odstraňování problémů                         | 51   |
|   | Automatický test                              | . 51 |
|   | Integrovaná diagnostika                       | . 52 |
|   | Obecné problémy                               | . 54 |
|   | Specifické problémy s produktem               | . 57 |
|   | Odstraňování problémů se čtečkou karet        | . 59 |

| 5 | Příloha62                                                                                                    |
|---|----------------------------------------------------------------------------------------------------|
|   | VAROVÁNÍ: Bezpečnostní pokyny.                                                                                                    |
|   | Sdělení komise FCC (pouze USA) a informace o dalších<br>předpisech                                                                             |
|   | Kontaktování společnosti Dell                                                                                                    |
| 6 | Instalace monitoru63                                                                                                    |
|   | Nastavení rozlišení zobrazení 3840 x 2160 (maximální)63                                                                                        |
|   | Máte-li stolní počítač Dell™ nebo přenosný počítač Dell™ s<br>přístupem k Internetu                                                            |
|   | Máte-li stolní nebo přenosný počítač nebo grafickou kartu                                                                                      |
|   | jinou, než Dell™                                                                                                    |
|   | Pokyny pro nastavení duálních monitorů v operačním systému<br>Windows Vista <sup>®</sup> , Windows <sup>®</sup> 7 nebo Windows <sup>®</sup> 8/ |
|   | Windows <sup>®</sup> 8.1 $\ldots$ 66                                                                                                    |

# O tomto monitoru

### Obsah balení

Tento monitor je dodáván s níže uvedenými součástmi. Zkontrolujte, zda jste obdrželi všechny součásti a Kontaktování společnosti Dell pokud některá chybí.

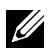

**POZNÁMKA:**Některé položky mohou být volitelné a nemusí být v monitorem dodány. Některé funkce nebo média nemusejí být v některých zemích k dispozici.

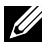

**POZNÁMKA:** Chcete-li použít jiný stojánek, vyhledejte pokyny pro instalaci v návodu na instalaci příslušného stojánku.

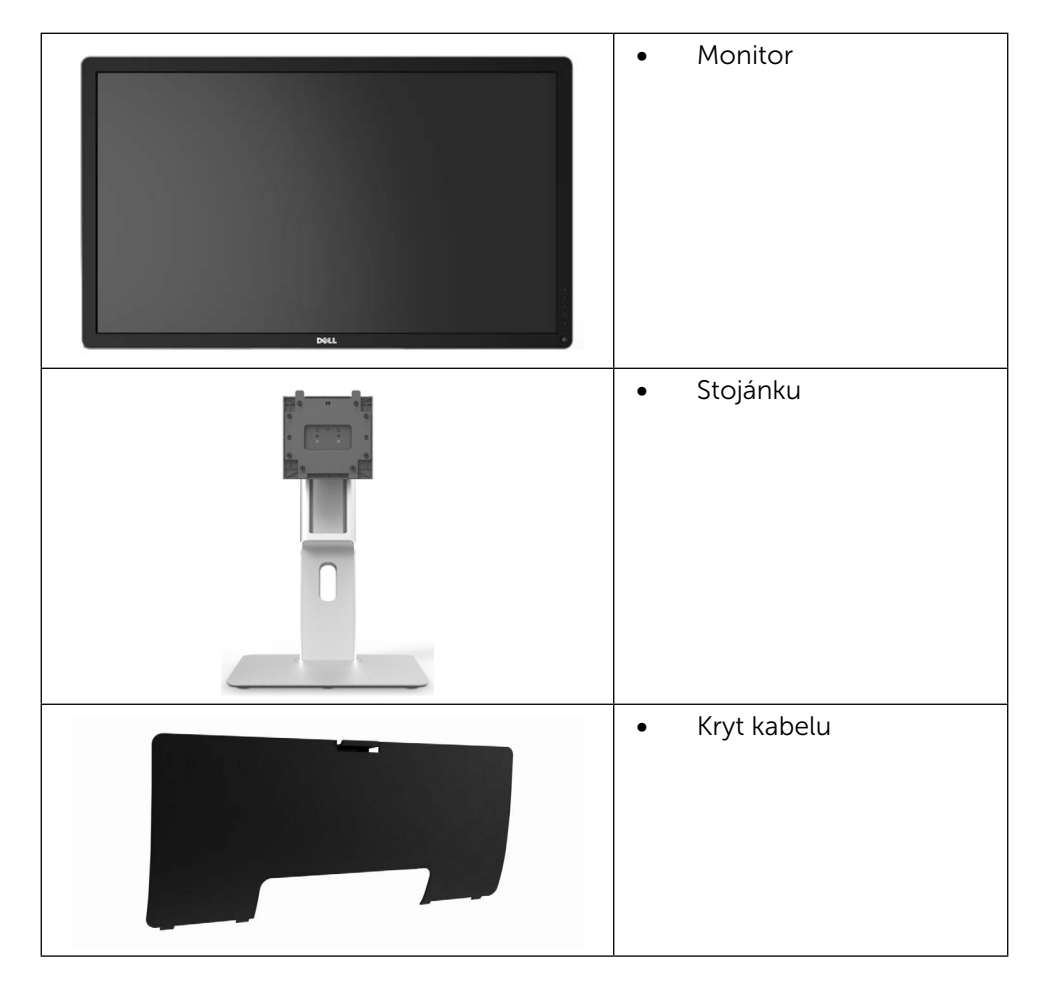

|   | <ul> <li>Napájecí kabel (liší se<br/>podle země)</li> </ul>                                                                                                    |
|---|----------------------------------------------------------------------------------------------------|
|   | <ul> <li>Kabel DisplayPort (Mini-<br/>DP na DP)</li> </ul>                                                                                                    |
| Ó | <ul> <li>Kabel výstupu USB 3.0<br/>(aktivuje porty USB na<br/>monitoru)</li> </ul>                                                                                                    |
|   | <ul> <li>Médium s ovladači a<br/>dokumentací</li> <li>Návod pro rychlou<br/>instalaci</li> <li>Příručka s informacemi<br/>o produktu a<br/>bezpečnostními<br/>informacemi</li> <li>Zpráva o tovární kalibraci</li> </ul> |

### Vlastnosti produktu

Monitor Dell UltraSharp 32 (model # UP3214Q) je vybaven displejem z tekutých krystalů (LCD) s aktivní matricí, technologií THF (Thin-Film Transistor) a podsvícením LED. Mezi vlastnosti tohoto monitoru patří:

- Aktivní plocha obrazu 80,1 cm (31,5 palce měřeno úhlopříčně), rozlišení 3840 X 2160 plus podpora zobrazení na celou obrazovku pro nižší rozlišení.
- Naklánění nahoru a dolů, otáčení okolo svislé osy, možnost otočení.
- Odnímatelný podstavec a montážní otvory 100 mm standardu VESA<sup>TM</sup> (Video Electronics Standards Association) pro flexibilní řešení upevnění.
- 6 🔶 O tomto monitoru

- Funkce Plug and Play (je-li podporována počítačem).
- Nabídka nastavení obrazovky (OSD) pro snadné nastavení a optimalizaci obrazu.
- Médium se softwarem a dokumentací, které obsahuje soubor s informacemi (INF), soubor ICM (Image Color Matching), softwarovou aplikaci Dell Display Manager a dokumentaci k produktu. Obsahuje nástroj Dell Display Manager (na disku CD přiloženém k monitoru).
- Otvor pro bezpečnostní zámek.
- Funkce správy prostředků.
- Kompatibilita s programem Energy Star.
- Kompatibilita s programem EPEAT Gold.
- Kompatibilita se standardem RoHS.
- Monitor bez obsahu BFR/PVC (s výjimkou kabelů).
- Sklo bez arzénu a pouze panel bez rtuti.
- Energy Gauge ukazuje úroveň spotřeby energie monitorem v reálném čase.
- Monitory s certifikací TCO.

### Popis částí a ovládacích prvků

### Pohled zepředu

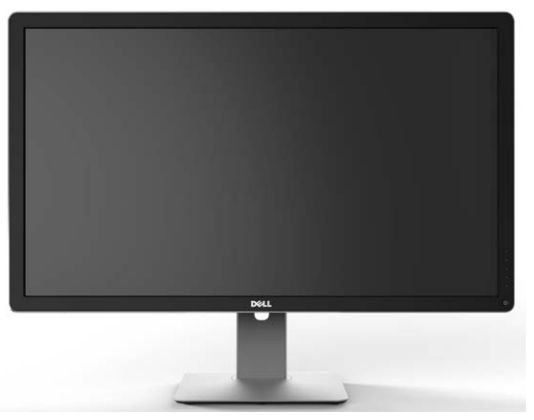

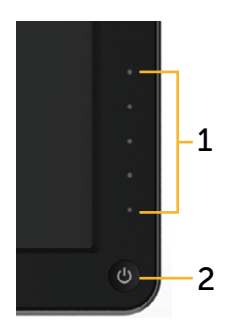

Pohled zepředu

Ovládací prvky na předním panelu

| Štítek | Popis                                                         |
|--------|---------------------------------------------------------------|
| 1      | Tlačítka funkcí (další informace viz část Používání monitoru) |
| 2      | Vypínač (s indikátorem LED)                                   |

#### Pohled zezadu

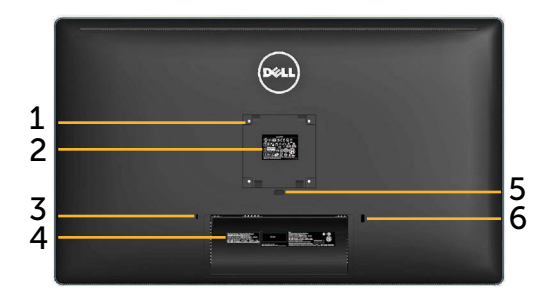

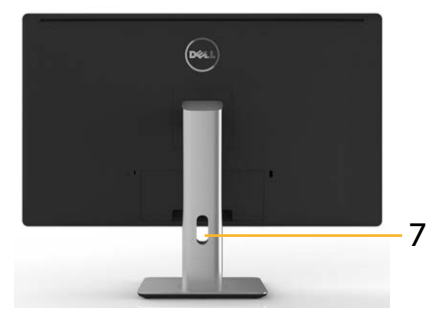

Pohled zezadu

Pohled zezadu se stojánkem monitoru

| Štítek | Popis                                                                    | Použití                                                                                                    |
|--------|--------------------------------------------------------------------------|----------------------------------------------------------------------------------------------------|
| 1      | Montážní otvory VESA<br>(100 mm x 100 mm – za<br>připojeným krytem VESA) | Připevněte monitor na stěnu pomocí<br>sady držáku na stěnu standardu VESA<br>(100 mm x 100 mm).                                               |
| 2      | Štítek s úředními údaji                                                  | Obsahuje přehled schválení podle<br>úředních vyhlášek.                                                                                        |
| 3      | Otvor pro bezpečnostní<br>zámek                                          | Umožňuje zabezpečit monitor pomocí<br>bezpečnostního kabelového zámku.                                                                        |
| 4      | Štítek se sériovým číslem ve<br>formátu čárového kódu                    | Viz v případě kontaktu technické<br>podpory společnosti Dell.                                                                                 |
| 5      | Tlačítko pro uvolnění<br>stojánku                                        | Uvolněte stojánek z monitoru.                                                                                                    |
| 6      | Vstupní port USB s nabíjením<br>z baterie                                | Připojte zařízení USB. Tento konektor<br>můžete použít pouze po připojení<br>kabelu USB k počítači a výstupnímu<br>konektoru USB na monitoru. |
| 7      | Otvor pro správu kabelů                                                  | Slouží k organizování kabelů.                                                                                                    |

#### Pohled ze strany

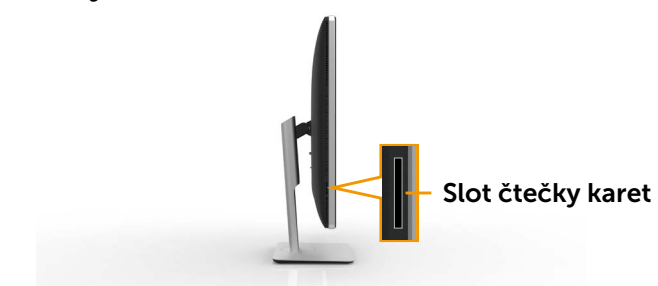

#### Pohled zdola

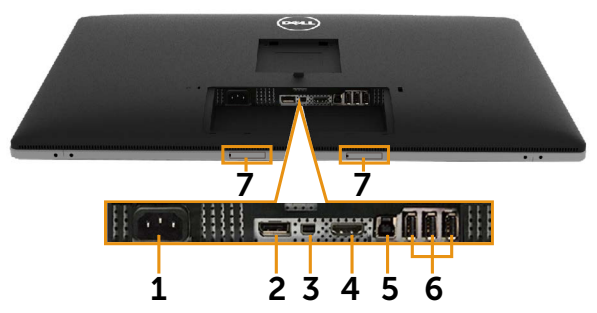

| Štítek | Popis                                             | Použití                                                                                                    |
|--------|---------------------------------------------------|----------------------------------------------------------------------------------------------------|
| 1      | Konektor<br>střídavého napájení                   | Slouží k připojení napájecího kabelu monitoru.                                                                                                    |
| 2      | Konektor vstupu<br>DisplayPort                    | Připojte DP kabel počítače.                                                                                                    |
| 3      | Konektor vstupu<br>Mini DisplayPort               | Slouží k propojení počítače pomocí kabelu Mini<br>DP na DP.                                                                                       |
| 4      | Konektor HDMI                                     | Připojte HDMI kabel počítače.                                                                                                    |
| 5      | USB port k počítači                               | Kabelem dodávaným s monitorem připojte<br>monitor k počítači. Pokud připojíte tento<br>kabel, můžete využít vstupní konektory USB na<br>monitoru. |
| 6      | Porty USB                                         | Připojte zařízení USB. Tento konektor můžete<br>použít pouze po připojení kabelu USB k počítači a<br>výstupnímu konektoru USB na monitoru.        |
| 7      | Otvory pro<br>připevnění doplňku<br>Dell Soundbar | Slouží k připojení volitelného doplňku Dell<br>Soundbar. (Zajištěno odnímatelnými plastovými<br>fóliemi)                                          |
|        |                                                   | POZINAMIKA: ZVUKOVY panel Dell se prodava<br>samostatně.                                                                                          |

### Technické údaje monitoru

### Technické údaje plochého panelu

| Typ obrazovky              | Aktivní matice – TFT LCD                  |  |  |
|----------------------------|-------------------------------------------|--|--|
| Typ panelu                 | Aktivace v rovině                         |  |  |
| Velikost obrazu            |                                           |  |  |
| Úhlopříčka                 | 80,1 cm (viditelná úhlopříčka 31,5 palců) |  |  |
| Horizontální               | 697,9 mm (27,5 palců)                     |  |  |
| Vertikální                 | 392,6 mm (15,5 palců)                     |  |  |
| Rozteč pixelů              | 0,182 mm                                  |  |  |
| Zorný úhel                 | typ. 176° (svisle), typ. 176° (vodorovně) |  |  |
| Výstupní jas               | 350 cd/m² (obvykle)                       |  |  |
| Míra kontrastu             | 1000:1 (typ.)                             |  |  |
| Dynamický kontrastní poměr | 2 000 000:1                               |  |  |
| Ochranná vrstva stínítka   | Antireflexní tvrdá vrstva 3H              |  |  |
| Podsvícení                 | Světelný systém okrajových LED            |  |  |
| Doba odezvy                | 8 ms typicky                              |  |  |
| Barevná hloubka            | 1,0737 B (10 bitů)                        |  |  |
| Barevná škála (typická)    | 100 % (sRGB) 99 % (Adobe RGB)             |  |  |

### Specifikace rozlišení

| Rozsah horizontální<br>frekvence | 30 kHz až 140 kHz (automaticky) |
|----------------------------------|---------------------------------|
| Rozsah vertikální frekvence      | 24 Hz až 75 Hz (automaticky)    |
| Maximální rozlišení              | 3840x2160 při 60 Hz DP1.2*      |
|                                  | 3840x2160 při 30 Hz HDMI        |

\* Aby bylo možné zobrazit rozlišení 3840 x 2160 při 60 Hz, musí být aktivováno DP1.2 a grafická karta zdroje DP musí mít certifikaci DP1.2 s funkcí MST, musí podporovat rozlišení až 3840 x 2160 při 60Hz a její ovladač musí podporovat DisplayID v1.3.

### Podporované režimy videa

| Možnosti zobrazení videa (přehrávání HDMI) | 480p, 576p, 720p a 1080p |
|--------------------------------------------|--------------------------|
|--------------------------------------------|--------------------------|

### Předvolené režimy zobrazení

| Režim zobrazení | Horizontální | Vertikální | Takt pixelů | Polarita synch. |
|-----------------|--------------|------------|-------------|-----------------|
|                 | frekvence    | frekvence  | (MHz)       | (Horizontální/  |
|                 | (kHz)        | (Hz)       |             | Vertikální)     |

| 720 x 400   | 31,5                      | 70,0 | 28,3  | -/+ |
|-------------|---------------------------|------|-------|-----|
| 640 x 480   | 31,5                      | 60,0 | 25,2  | -/- |
| 640 x 480   | 37,5                      | 75,0 | 31,5  | -/- |
| 800 x 600   | 37,9                      | 60,0 | 40,0  | +/+ |
| 800 x 600   | 46,9                      | 75,0 | 49,5  | +/+ |
| 1024 x 768  | 48,4                      | 60,0 | 65,0  | -/- |
| 1024 x 768  | 60,0                      | 75,0 | 78,8  | +/+ |
| 1152 x 864  | 67,5                      | 75,0 | 108,0 | +/+ |
| 1280 x 800  | 49,3                      | 60,0 | 71,0  | +/+ |
| 1280 x 1024 | 64,0                      | 60,0 | 108,0 | +/+ |
| 1280 x 1024 | 80,0                      | 75,0 | 135,0 | +/+ |
| 1600 x 1200 | 67,5                      | 60,0 | 148,5 | -/+ |
| 1920 x 1200 | 74,6                      | 60,0 | 193,5 | -/+ |
| 2560 x 1440 | 88,8                      | 60,0 | 241,5 | +/- |
| 3840 x 2160 | 54,0                      | 24,0 | 297,0 | +/+ |
| 3840 x 2160 | 67,5                      | 30,0 | 297,0 | +/+ |
| 3840 x 2160 | 0 60 Hz (pouze zdroj DP)* |      |       |     |

\* Aby bylo možné zobrazit rozlišení 3840 x 2160 při 60 Hz, musí být aktivováno DP1.2 a grafická karta zdroje DP musí mít certifikaci DP1.2 s funkcí MST, musí podporovat rozlišení až 3840 x 2160 při 60Hz a její ovladač musí podporovat DisplayID v1.3.

### Technické údaje napájení

| Signály videovstupu                            | Digitální videosignál pro každou diferenční linku,<br>predifereční linka při impedanci 100 ohmů.<br>Podpora vstupního signálu DP1.2/HDMI1.4 |
|------------------------------------------------|----------------------------------------------------------------------------------------------------|
| Vstupní střídavé napětí /<br>frekvence / proud | 100 - 240 V~/50 Hz nebo 60 Hz <u>+</u> 3 Hz/1,8 A<br>(max.)                                                                                 |
| Zapínací proud                                 | 120 V:30 A (max.)<br>240 V:60 A (max.)                                                                                                    |

### Fyzické vlastnosti

| Typ konektoru | Konektor DisplayPort.                                        |
|---------------|--------------------------------------------------------------|
|               | Konektor Mini DisplayPort.                                   |
|               | Konektor HDMI.                                               |
|               | Konektor portu vstupu datového proudu USB 3.0.               |
|               | 4 konektory portu vstupu datového proudu USB 3.0.            |
|               | (Port s ikonou blesku 🏾 səəəəəəəəəəəəəəəəəəəəəəəəəəəəəəəəəəə |

| Typ signálního kabelu                                                                    | 1,8m kabel DisplayPort na Mini DisplayPort. |
|------------------------------------------------------------------------------------------|---------------------------------------------|
|                                                                                          | 1,011 Kabel USB 5.0.                        |
| Rozmery (se stojankem)                                                                   |                                             |
| Výška (vysunutý)                                                                         | 572,4 mm (22,5 palců)                       |
| Výška (zasunutý)                                                                         | 482,6 mm (19,0 palců)                       |
| Šířka                                                                                    | 749,9 mm (29,5 palců)                       |
| Hloubka                                                                                  | 214,0 mm (8,4 palců)                        |
| Rozměry (bez stojánku)                                                                   |                                             |
| Výška                                                                                    | 444,6 mm (17,5 palců)                       |
| Šířka                                                                                    | 749,9 mm (29,5 palců)                       |
| Hloubka                                                                                  | 51,5 mm (2,0 palce)                         |
| Rozměry stojánku:                                                                        |                                             |
| Výška (vysunutý)                                                                         | 418,1 mm (16,5 palců)                       |
| Výška (zasunutý)                                                                         | 381,8 mm (15,0 palců)                       |
| Šířka                                                                                    | 250,0 mm (9,8 palců)                        |
| Hloubka                                                                                  | 214,0 mm (8,4 palců)                        |
| Hmotnost                                                                                 |                                             |
| Hmotnost včetně obalu                                                                    | 16,05 kg (35,38 lb)                         |
| Hmotnost se sestavou<br>stojánku a kabely                                                | 12,15 kg (26,79 lb)                         |
| Hmotnost bez sestavy<br>stojánku (pro montáž<br>na stěnu nebo montáž<br>VESA bez kabelů) | 9,22 kg (20,33 lb)                          |
| Hmotnost sestavy<br>podstavce                                                            | 2,55 kg (5,62 lb)                           |
| Lesk předního rámečku                                                                    | Černý rámeček - 5,0 jednotek lesku (max.)   |

### Vlastnosti prostředí

| Teplota     |                                                                                               |
|-------------|-----------------------------------------------------------------------------------------------|
| Provozní    | 0 °C až 35 °C                                                                                 |
| Mimo provoz | skladování: -20 °C až 60 °C (-4 °F až 140 °F)<br>Převážení: -20 °C až 60 °C (-4 °F až 140 °F) |
| Vlhkost     |                                                                                               |
| Provozní    | 10% až 80% (bez kondenzace)                                                                   |
| Mimo provoz | skladování: 5% až 90% (bez kondenzace)<br>Převážení: 5% až 90% (bez kondenzace)               |

| Nadmořská výška |                             |
|-----------------|-----------------------------|
| Provozní        | Max. 5 000 m (16 405 stop)  |
| Mimo provoz     | Max. 12 191 m (40 000 stop) |
| Tepelný rozptyl | 580,21 BTU/hod. (maximum)   |
|                 | 341,30 BTU/hod. (typicky)   |

### Režimy řízení proudu

Pokud je v daném počítači nainstalován software nebo videokarta vyhovující normě DPM™ organizace VESA, monitor dokáže automaticky snížit svou spotřebu energie, není-li používán. Tento stav se nazývá režim úspory energie\*. Pokud počítač rozpozná vstup z klávesnice, myši nebo jiných vstupních zařízení, monitor automaticky obnoví provoz. Následující tabulka uvádí spotřebu energie a signalizaci této funkce pro automatickou úsporu energie:

| Režimy<br>VESA               | Hori-<br>zontální<br>synch. | Vertikální<br>synch. | Video   | Indikátor<br>napájení | příkon                                  |
|------------------------------|-----------------------------|----------------------|---------|-----------------------|-----------------------------------------|
| Běžný<br>provoz              | Aktivní                     | Aktivní              | Aktivní | Bílá                  | 100 W<br>(typicky)/170 W<br>(maximálně) |
| Režim<br>aktivní-<br>vypnuto | Neaktivní                   | Neaktivní            | Vypnuto | Svítí bíle            | Méně než 1,2 W                          |
| Vypnuto                      | -                           | -                    | -       | Vypnuto               | Méně než 0,5 W                          |

Nabídka OSD bude fungovat pouze v režimu normálního provozu. Stisknutím libovolného tlačítka v režimu Aktivní-vypnuto se zobrazí následující zpráva:

#### Dell UP3214O

There is no signal coming from your computer. Press any key on the keyboard or move the mouse to wake it up. If there is no display, press the monitor button now to select the correct input source on the On-Screen-Display menu.

Aktivujte počítač a monitor, abyste získali přístup k nabídce OSD.

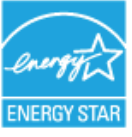

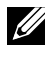

U POZNÁMKA: Tento monitor splňuje směrnice ENERGY STAR<sup>®</sup>.

**POZNÁMKA:** Nulové spotřeby energie lze ve vypnutém režimu dosáhnout pouze odpojením napájecího kabelu od monitoru.

### Uspořádání konektorů Konektor DisplayPort (vstup DP a výstup DP)

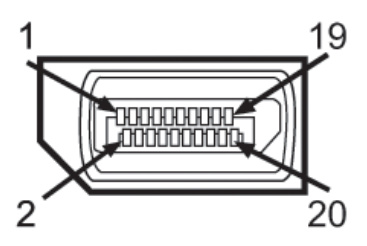

| Číslo kolíku | 20kolíková strana  | Číslo kolíku | 20kolíková strana  |
|--------------|--------------------|--------------|--------------------|
|              | konektoru monitoru |              | konektoru monitoru |
| 1            | ML0 (p)            | 11           | GND (zem.)         |
| 2            | GND (zem.)         | 12           | ML3 (n)            |
| 3            | ML0 (n)            | 13           | GND (zem.)         |
| 4            | ML1 (p)            | 14           | GND (zem.)         |
| 5            | GND (zem.)         | 15           | AUX (p)            |
| 6            | ML1 (n)            | 16           | GND (zem.)         |
| 7            | ML2 (p)            | 17           | AUX (n)            |
| 8            | GND (zem.)         | 18           | HPD                |
| 9            | ML2 (n)            | 19           | DP_PWR zpět.       |
| 10           | ML3 (p)            | 20           | +3,3 V DP_PWR      |

### Konektor Mini DisplayPort

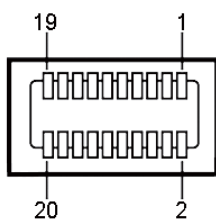

| Číslo kolíku | 20kolíková strana<br>konektoru monitoru | Číslo kolíku | 20kolíková strana<br>konektoru monitoru |
|--------------|-----------------------------------------|--------------|-----------------------------------------|
| 1            | GND (zem.)                              | 11           | ML2 (p)                                 |
| 2            | Detekce připojení za<br>chodu           | 12           | MLO (p)                                 |
| 3            | ML3 (n)                                 | 13           | GND (zem.)                              |
| 4            | GND (zem.)                              | 14           | GND (zem.)                              |
| 5            | ML3 (n)                                 | 15           | ML1 (n)                                 |
| 6            | GND (zem.)                              | 16           | AUX (p)                                 |
| 7            | GND (zem.)                              | 17           | ML1 (p)                                 |
| 8            | GND (zem.)                              | 18           | AUX (n)                                 |

| 9  | ML2 (n) | 19 | GND (zem.)    |
|----|---------|----|---------------|
| 10 | ML0 (p) | 20 | +3,3 V DP_PWR |

#### 19kolíkový konektor HDMI

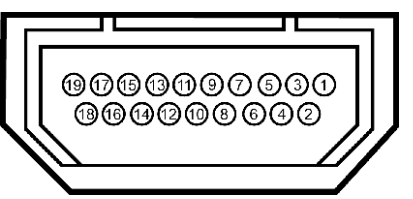

| Číslo kolíku | 19kolíková strana   | Číslo kolíku | 19kolíková strana  |
|--------------|---------------------|--------------|--------------------|
|              | konektoru monitoru  |              | konektoru monitoru |
| 1            | TMDS DATA 2+        | 11           | TMDS TAKT STÍNĚNÍ  |
| 2            | TMDS DATA 2 STÍNĚNÍ | 12           | TMDS TAKT-         |
| 3            | TMDS DATA 2-        | 13           | Variabilní         |
| 4            | TMDS DATA 1+        | 14           | Variabilní         |
| 5            | TMDS DATA 1 STÍNĚNÍ | 15           | DDC TAKT (SDA)     |
| 6            | TMDS DATA 1-        | 16           | DDC DATA (SDA)     |
| 7            | TMDS DATA 0+        | 17           | UZEMNĚNÍ           |
| 8            | TMDS DATA 0 STÍNĚNÍ | 18           | NAPÁJENÍ +5 V      |
| 0            |                     | 10           | DETEKCE PŘIPOJENÍ  |
| 9            | TMDS DATA U-        | 19           | ZA CHODU           |
| 10           | TMDS TAKT           |              |                    |

#### Rozhraní Universal Serial Bus (USB)

Tato sekce poskytuje informace o portech USB na zadní a dolní straně monitoru.

**POZNÁMKA:**Porty USB na tomto monitoru jsou kompatibilní s verzí rozhraní USB 3.0.

| Rychlost přenosu | Rychlost<br>přenosu dat | Příkon                   |
|------------------|-------------------------|--------------------------|
| Super Speed      | 5 Gb/s                  | 4,5 W (max., každý port) |
| Hi-Speed         | 480 Mbps                | 2,5 W (max., každý port) |
| Plná rychlost    | 12 Mbps                 | 2,5 W (max., každý port) |

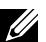

**POZNÁMKA:** Až 1,5 A na vstupním portu USB (port s ikonou blesku) se zařízeními kompatibilními s BC 1.2; až 0,9 A na ostatních 3 výstupních portech USB.

### Výstupní konektor USB

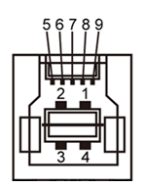

| Číslo kolíku | Název signálu |
|--------------|---------------|
| 1            | VBUS          |
| 2            | D-            |
| 3            | D+            |
| 4            | GND (zem.)    |
| 5            | StdB_SSTX-    |
| 6            | StdB_SSTX+    |
| 7            | GND_DRAIN     |
| 8            | StdB_SSRX-    |
| 9            | StdB_SSRX+    |
| Shell        | Shield        |

|   | 1 [ 9<br>2 [ 7<br>3 [ 6<br>4 [ 5 |
|---|----------------------------------|
| ų |                                  |

Vstupní konektor USB

| Číslo kolíku | Název signálu |
|--------------|---------------|
| 1            | VBUS          |
| 2            | D-            |
| 3            | D+            |
| 4            | GND (zem.)    |
| 5            | StdA_SSRX-    |
| 6            | StdA_SSRX+    |
| 7            | GND_DRAIN     |
| 8            | StdA_SSTX-    |
| 9            | StdA_SSTX+    |
| Shell        | Shield        |

#### Porty USB

- 1 výstupní na dolní straně
- 4 vstupní 1 vzadu, 3 dole •

Nabíjecí port – na zadním krytu (port s ikonou blesku sset); podporuje rychlé nabíjení, pokud je zařízení kompatibilní s BC 1.2.

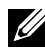

**POZNÁMKA:** Funkce USB 3.0 vyžaduje počítač a zařízení kompatibilní s rozhraním USB 3.0.

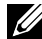

**POZNÁMKA:** V počítačích s operačním systémem Windows® 7 musí být nainstalována aktualizace Service Pack 1 (SP1). Rozhraní USB tohoto monitoru funguje pouze když je monitor zapnut nebo v režimu úsporu energie. Pokud monitor vypnete a poté zapnete, připojené periferie mohou začít znovu fungovat až za několik sekund.

### Čtečka karet – technické údaje

### Přehled

- Tato čtečka paměťových karet Flash je paměťové zařízení USB, které umožňuje uživatelům načítat a zapisovat informace z/na paměťovou kartu.
- Tato čtečka paměťových karet Flash je automaticky rozpoznána operačním . systémem Microsoft<sup>®</sup> Vista, Windows<sup>®</sup> 7 Service Pack 1 (SP1) a Windows<sup>®</sup> 8/Windows<sup>®</sup> 8.1
- Po nainstalování a rozpoznání se zobrazí písmeno jednotky paměťové karty • (slotu).
- Tato jednotka umožňuje provádět všechny standardní operace se soubory (kopírování, odstranění, přetahování atd.).

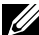

**POZNÁMKA:** Nainstalujte ovladač čtečky karet (k dispozici na disku CD s ovladači a dokumentací dodaném s monitorem), aby bylo zajištěno správné fungování paměťových karet vložených do slotu.

### Vlastnosti

Tato čtečka paměťových karet Flash má následující vlastnosti:

- Podporuje operační systémy Microsoft<sup>®</sup> Windows<sup>®</sup> Vista, Windows<sup>®</sup> 7 ٠ Service Pack 1 (SP1) a Windows<sup>®</sup> 8/Windows<sup>®</sup> 8.1.
- Velkokapacitní paměťové zařízení (v operačních systémech Microsoft® Windows<sup>®</sup> Vista, Windows<sup>®</sup> 7 Service Pack 1 (SP1) a Windows<sup>®</sup> 8/ Windows<sup>®</sup> 8.1 nejsou vyžadovány žádné ovladače).
- Podporuje různá média paměťových karet.

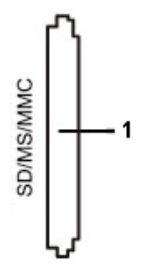

V následující tabulce jsou uvedeny podporované paměťové karty:

| Číslo slotu | Typy paměťových karet Flash                                                                                                    |
|-------------|----------------------------------------------------------------------------------------------------|
| 1           | MS Pro HG, High Speed Memory Stick (HSMS), Memory<br>Stick PRO (MSPRO), Memory Stick Duo (s adaptérem),<br>MS Duo Secure Digital (Mini-SD), Secure Digital Card, Mini<br>Secure Digital (s adaptérem), TransFlash (SD, včetně SDHC),<br>MultiMediaCard (MMC) |

#### Maximální kapacita karty podporovaná čtečkou karet UP3214Q

| Typ karty | Podpora - technické<br>údaje                           | Podporovaná<br>maximální kapacita<br>podle technických<br>údajů | UP3214Q     |
|-----------|--------------------------------------------------------|-----------------------------------------------------------------|-------------|
| MS Pro HG | Memory Stick Pro-HG<br>s podporou rychlosti<br>USB 3.0 | 32 GB                                                           | Podporováno |
| MS Duo    | Memory Stick Duo –<br>technické údaje                  | 32 GB                                                           | Podporováno |
| SD        | Podpora rychlosti<br>paměťové karty SD<br>USB 3.0      | 1 TB                                                            | Podporováno |
| ммс       | Systém<br>multimediálních karet<br>– technické údaje   | 32 GB                                                           | Podporováno |

#### Obecné údaje

| Typ připojení                   | Vysokorychlostní zařízení USB 2.0/3.0 (zařízení<br>kompatibilní s vysokorychlostním rozhraním USB)                                               |
|---------------------------------|----------------------------------------------------------------------------------------------------|
| Podporované<br>operační systémy | Microsoft <sup>®</sup> Windows <sup>®</sup> Vista, Windows <sup>®</sup> 7 Service Pack 1 (SP1) a Windows <sup>®</sup> 8/Windows <sup>®</sup> 8.1 |

### Funkce Plug and Play

Tento monitor můžete nainstalovat v jakémkoli systému slučitelném s technologií Plug and Play. Monitor počítačovému systému automaticky poskytne své údaje EDID (Extended Display Identification Data) pomocí protokolů DDC (Display Data Channel): daný systém se může sám zkonfigurovat a optimalizovat nastavení monitoru. Většina instalací monitoru je automatická; podle potřeby můžete vybrat jiná nastavení. Další informace o změnách nastavení viz Používání monitoru.

### Zásady kvality a obrazových bodů LCD monitoru

Při výrobě LCD monitoru není neobvyklé, že jeden nebo více obrazových bodů zůstanou v trvale fixovaném stavu, ve kterém jsou obtížně viditelné a neomezují kvalitu nebo použitelnost obrazu. Další informace o zásadách dodržování kvality monitorů Dell a o zásadách týkajících se obrazových bodů viz stránka podpory společnosti Dell na adrese: http://www.dell.com/support/monitors.

### Pokyny pro údržbu

#### Čištění monitoru

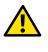

VAROVÁNÍ: Před čištěním monitoru si přečtěte a dodržujte Bezpečnostní pokyny.

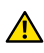

**VAROVÁNÍ:** Před čistěním monitoru odpojte jeho napájecí kabel z elektrické zásuvky.

Při rozbalování, čištění nebo manipulaci s monitorem postupujte podle pokynů v následujícím seznamu:

- Antistatickou obrazovku vyčistíte pomocí čisté měkké látky, • zvlhčené mírným namočením ve vodě. Pokud možno používejte speciální jemnou tkaninu na čištění obrazovek a vhodný roztok pro antistatickou vrstvu. Nepoužívejte benzen, ředidla, čpavek, abrazivní čistidla ani stlačený vzduch.
- K čištění umělé hmoty používejte látku, mírně zvlhčenou teplou ٠ Nepoužívejte žádné čistící prostředky, protože některé detergenty na monitoru zanechávají mléčný povlak.
- Pokud po vybalení monitoru zjistíte přítomnost bílého prášku, setřete ٠ jej látkou.
- S monitorem zacházejte opatrně, protože tmavě zbarvené monitory • se snadno poškrábají a bílé známky otěru jsou zřetelnější než na světlých monitorech.
- Pro zachování optimální kvality obraz monitoru používejte dynamicky se měnící spořič obrazovky; když monitor nepoužíváte, vypněte jej.

# Instalace monitoru

### Montáž stojánku

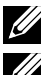

**POZNÁMKA:** Stojánek je z výroby dodáván oddělený od monitoru.

**POZNÁMKA:** Platí pro monitor se stojánkem. Zakoupíte-li jiný stojánek, postupujte podle návodu na instalaci příslušného stojánku.

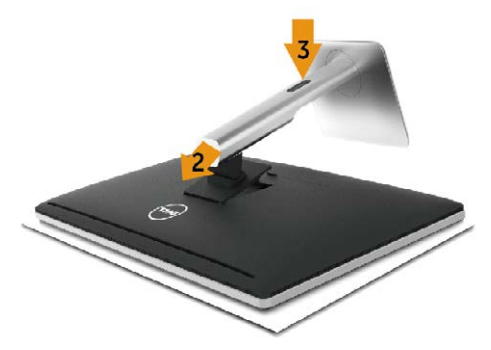

Pokyny pro připojení stojánku monitoru:

- 1. Sejměte kryt a umístěte na něj monitor.
- 2. Srovnejte dva výstupky na horní části stojánku s drážkou na zadní části monitoru.
- 3. Stiskněte stojánek, dokud nezacvakne na místo.

### Připojení monitoru

**VAROVÁNÍ:** Před prováděním postupů v této části si přečtěte Bezpečnostní pokyny.

Pokyny pro připojení monitoru k počítači:

- 1. Vypněte počítač a odpojte napájecí kabel ze zásuvky.
- Připojte černý kabel HDMI (volitelný) nebo kabel DP (DisplayPort) k příslušnému portu videa na zadní straně počítače. Nepoužívejte všechny kabely současně v jednom počítači. Všechny kabely připojte k monitoru pouze, pokud je připojen k různým počítačům s odpovídajícími grafickými systémy.

#### Připojení černého kabelu DisplayPort (nebo miniDP)

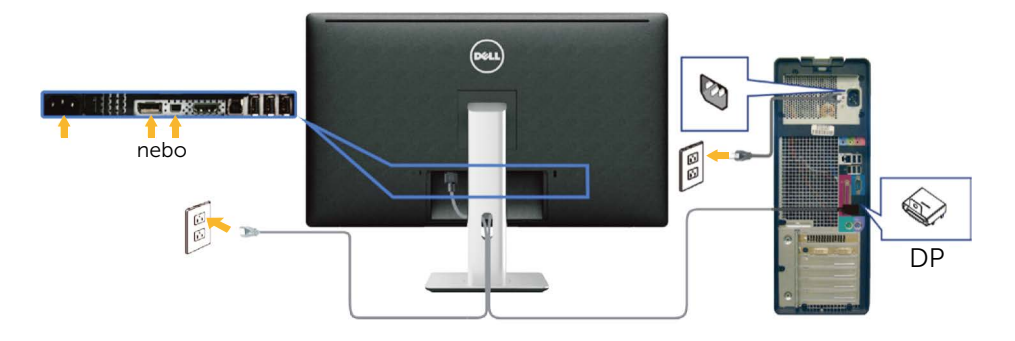

#### Připojení černého kabelu HDMI (volitelně)

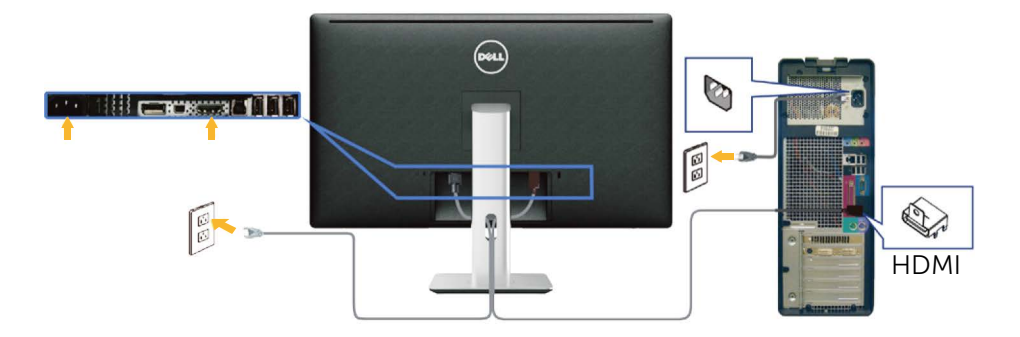

#### Připojení kabelu USB 3.0

Po dokončení připojení kabelu DP/mini DP/HDMI připojte níže uvedeným postupem k počítači kabel USB 3.0 a dokončete tak sestavení monitoru:

- 1. Propojte USB 3.0 pro počítač (kabel je součástí dodávky) k vhodnému portu USB 3.0 na počítači. (Podrobnosti viz Pohled zdola.)
- 2. Připojte USB 3.0 periférie ke vstupním portům USB 3.0 na monitoru.
- 3. Zapojte napájecí kabely počítače a monitoru do nedaleké zásuvky.
- Zapněte monitor a počítač.
   Pokud na monitoru dojde k zobrazení obrazu, je instalace dokončena.
   Pokud k zobrazení obrazu nedojde, viz Odstraňování problémů.
- 5. Otvor na stojanu monitoru využijte pro správu kabelů.

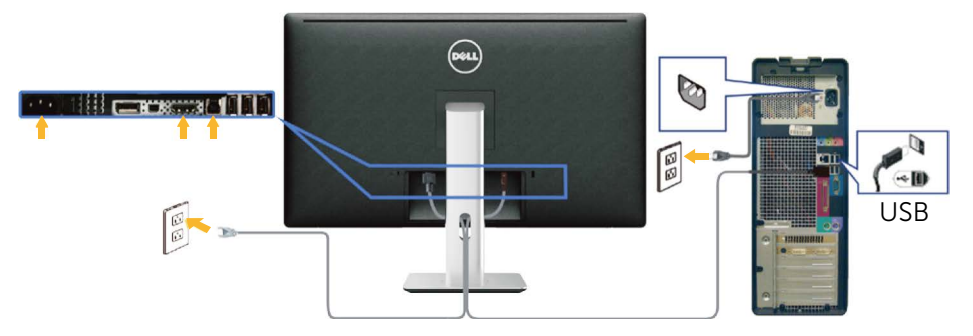

**POZOR:** Obrázky jsou pouze orientační. Vzhled počítače se může lišit.

### Uspořádání kabelů

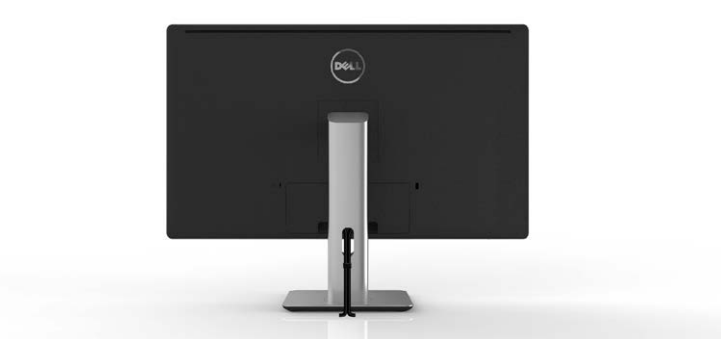

Po připojení všech nezbytných kabelů k monitoru a počítači (zapojení kabelů viz Připojení monitoru) použijte držák kabelů a všechny kabely úhledně srovnejte podle výše uvedeného obrázku.

### Nasazení krytu kabelu

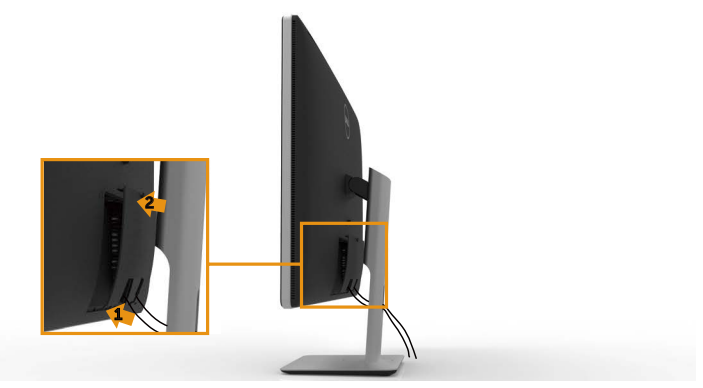

### Demontáž stojánku

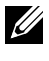

**POZNÁMKA:** Aby se zabránilo poškrábání obrazovky LCD při demontáži stojánku, zajistěte, aby byl monitor umístěn na čistém povrchu.

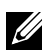

POZNÁMKA: Platí pro monitor se stojánkem. Zakoupíte-li jiný stojánek, postupujte podle návodu na instalaci příslušného stojánku.

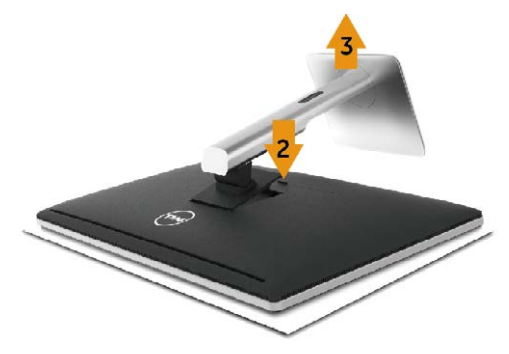

Postup při demontáži stojánku:

- 1. Položte monitor na rovnou plochu.
- 2. Stiskněte a podržte tlačítko pro uvolnění stojánku.
- 3. Zvedněte a vyjměte stojánek z monitoru.

### Montáž na stěnu (volitelně)

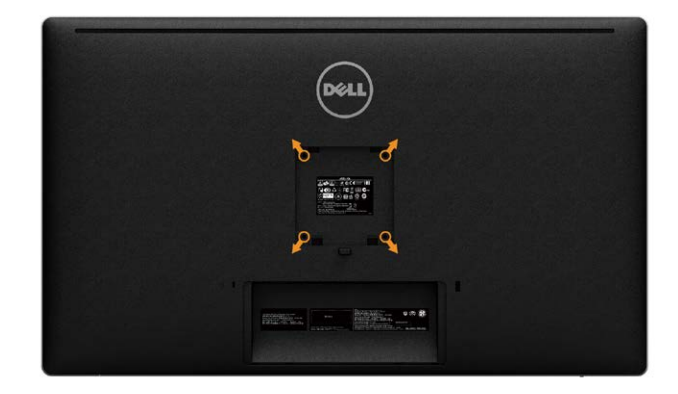

(Rozměr šroubu: M4 x 10 mm).

Viz pokyny dodané s VESA sadou pro montáž na stěnu.

- 1. Položte panel monitoru na měkkou látku nebo polštář na stabilním rovném stole.
- 2. Sejměte stojánek.
- 3. Pomocí šroubováku odmontujte čtyři šrouby, které zajišťují plastový kryt.
- 4. Připevněte montážní konzolu pro sadu pro montáž na stěnu k monitoru.
- 5. Namontujte monitor na stěnu podle pokynů dodaných se sadou pro montáž na stěnu.

**POZNÁMKA:** Používejte pouze montážní držák se schválením UL s minimální nosností 9,22 kg.

# Používání monitoru

### Používání ovládacích prvků na předním panelu

Pomocí ovládacích tlačítek na přední straně monitoru můžete upravit nastavení charakteristik zobrazeného obrazu. V případě použití těchto tlačítek k úpravám nastavení zajišťuje funkce OSD (on-screen display) aktuální zobrazení jejich číselných hodnot.

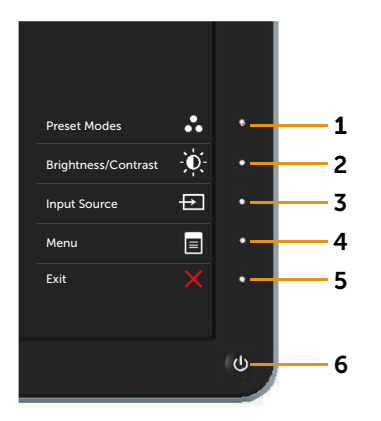

Následující tabulka obsahuje popis tlačítek na předním panelu:

| Tla | ačítko na předním panelu                                                   | Popis                                                                                                    |
|-----|----------------------------------------------------------------------------|----------------------------------------------------------------------------------------------------|
| 1   | Shortcut key/ Preset<br>Modes (Rychlé tlačítko/<br>Přednastavené režimy)   | Tohoto tlačítko slouží k výběru se seznamu<br>režimů předvoleb barev.                                               |
| 2   | Shortcut key/<br>Brightness/Contrast<br>(Rychlé tlačítko/Jas/<br>Kontrast) | Toto tlačítko můžete použít k přímému<br>přístupu do ovládacího menu <b>Brightness/</b><br>Contrast (Jas/Kontrast). |

| 3 | Input Source (Zdroj<br>vstupu)     | <ul> <li>Tlačítko Input Source (Vstupní zdroj) slouží k výběru různých videosignálů, které mohou být připojeny k monitoru.</li> <li>Vstup DisplayPort</li> <li>Vstup Mini DisplayPort</li> <li>Vstup HDMI</li> <li>Slouží k zobrazení panelu pro výběr zdroje.</li> <li>Stisknutím tlačítek ▲ a ¥ se pohybujete mezi možnostmi nastavení a stisknutím tlačítka ¥ vyberte požadovaný vstupní zdroj.</li> </ul> |
|---|------------------------------------|----------------------------------------------------------------------------------------------------|
| 4 | Menu (Nabídka)                     | Pomocí tlačítka <b>Menu (Nabídka)</b> otevřete<br>nabídku na obrazovce (OSD) a vyberte<br>nabídku OSD. Viz Přístup k systémové<br>nabídce                                                                                                    |
| 5 | Exit (Konec)                       | Tlačítko <b>Exit (Konec)</b> slouží k návratu do<br>hlavní nabídky nebo k ukončení hlavní<br>nabídky OSD.                                                                                                    |
| 6 | Power (Napájení) (s<br>kontrolkou) | Tlačítko <b>Power (Napájení)</b> slouží k zapnutí a<br>vypnutí monitoru.<br>Bílý indikátor LED signalizuje, že je monitor<br>zapnutý a plně funkční.<br>Svítící bílý indikátor LED ukazuje úsporný<br>režim DPMS.                                                                                                    |

#### Tlačítko na předním panelu

Pomocí tlačítek na přední straně monitoru můžete upravit nastavení obrazu.

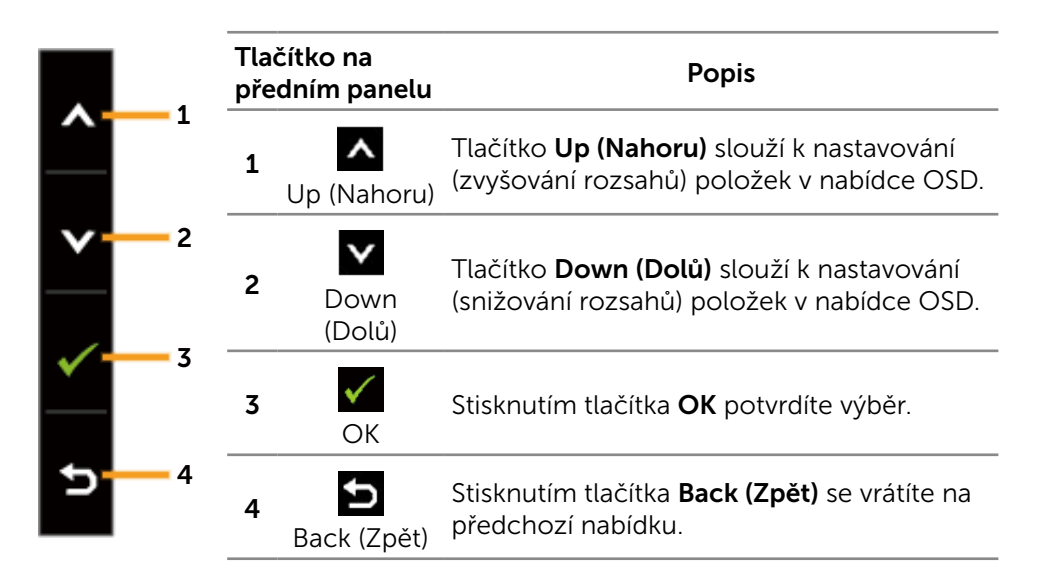

### Používání nabídky na obrazovce (OSD)

#### Přístup k systémové nabídce

- **POZNÁMKA:** Změníte-li nastavení a pak přejdete do jiného menu nebo ukončíte OSD, monitor automaticky uloží všechny provedené úpravy. Změny budou rovněž uloženy, pokud po jejich provedení počkáte, až nabídka OSD zmizí.
- 1. Stisknutím tlačítka **Menu (Nabídka)** otevřete nabídku OSD a zobrazíte hlavní nabídku.

| Dell UP3214Q              |            | Energy Use |   |
|---------------------------|------------|------------|---|
| - D - Brightness/Contrast | <i>`</i>   |            |   |
| Input Source              | -,-,-      |            |   |
| 💦 Color Settings          |            |            |   |
| Display Settings          |            |            |   |
| PBP Settings              |            |            |   |
| 💓 Energy Settings         | 50         | 50         |   |
| 📃 Menu Settings           |            |            |   |
| 🖶 Other Settings          |            |            |   |
| 🛨 Personalize             |            |            | ļ |
|                           |            |            | • |
|                           |            |            | • |
| Resolution: 3840x2        | 2160, 30Hz |            |   |

- Stisknutím tlačítek ▲ a ▲ se přesunete mezi volbami nastavení. Zároveň s přechodem z jedné ikony na druhou dojde ke zvýraznění názvu dané volby. Úplný seznam všech dostupných voleb pro daný monitor viz následující tabulka.
- 3. Jedním stisknutím tlačítka Đ nebo 🗸 aktivujte označenou volbu.
- 4. Stisknutím tlačítek \Lambda a 🔽 vyberte požadovaný parametr.
- 5. Stisknutím tlačítka → přejdete na posuvník a potom proveďte změny pomocí tlačítek ▲ nebo ✔ podle indikátorů.
- 6. Jedním stisknutím tlačítka 🔄 se vrátíte do hlavní nabídky pro výběr další volby nebo stisknutím tlačítka 🔀 dvakrát nebo třikrát ukončíte nabídku OSD.

| Ikona | Nabídka a<br>podnabídky                     | Popis                                                                                                    |  |
|-------|---------------------------------------------|----------------------------------------------------------------------------------------------------|--|
|       | Spotřeba<br>Energie                         | Toto měřidlo ukazuje úroveň spotřeby energie monitorem v reálném čase.                                                                                                    |  |
| Ø     | Brightness/<br>Contrast (Jas /<br>Kontrast) | Tato nabídka slouží k aktivaci nastavení <b>Brightness/</b><br><b>Contrast (Jas/Kontrast)</b> .<br>Dell UP3214Q Energy Use IIIIIIIIIIIII                                                                                                    |  |
|       |                                             | →       Color Settings         →       Color Settings         →       Display Settings         →       Formula Settings         →       Formula Settings |  |
|       | Brightness (Jas)                            | <ul> <li>Brightness (Jas) upravuje svítivost podsvícení.</li> <li>Stisknutím tlačítka  zvýšíte jas a stisknutím tlačítka  snížíte jas (min. 0 ~ max. 100).</li> <li>POZNÁMKA: Ruční nastavení Brightness (Jas) je deaktivováno, když je zapnutá funkce Dynamic</li> </ul>                                                                                                    |  |
|       |                                             | Contrast (Dynamický kontrast) a když je položka<br>Preset Modes (Režimy předvoleb) nastavena na<br>CAL1 nebo CAL2.                                                                                                    |  |
|       | Contrast<br>(Kontrast)                      | Nejdříve upravte položku <b>Brightness (Jas)</b> a potom pouze v případě nutnosti upravte <b>Contrast (Kontrast)</b> .                                                                                                    |  |
|       |                                             | Stisknutím tlačítka 🔼 zvýšíte kontrast; stisknutím<br>tlačítka 🔽 snížíte kontrast (min. 0 ~ max. 100).                                                                                                    |  |
|       |                                             | Funkce <b>Contrast (Kontrast)</b> upravuje míru rozdílu mezi tmavými a světlými oblastmi na obrazovce monitoru.                                                                                                    |  |
|       |                                             | POZNÁMKA: Ruční nastavení Contrast (Kontrast)<br>je deaktivováno, když je položka Preset Modes<br>(Režimy předvoleb) nastavena na CAL1 nebo<br>CAL2.                                                                                                    |  |

| Input Source<br>(Zdroj vstupu) | Nabídka <b>Input Source (Zdroj vstupu)</b> slouží k<br>výběru různých videosignálů, které mohou být<br>připojeny k monitoru. |                                                                                                    |
|--------------------------------|----------------------------------------------------------------------------------------------------|----------------------------------------------------------------------------------------------------|
|                                |                                                                                                    | Dell UP3214Q Energy Use                                                                                                    |
|                                | Scan Sources<br>(Vyhledat<br>zdroje)                                                                                         | Výběrem volby <b>Scan Sources (Vyhledat zdroje)</b><br>budou vyhledány dostupné vstupní signály.                                                      |
|                                | DisplayPort                                                                                                    | Používáte-li konektor DisplayPort (DP), vyberte<br>vstup <b>DisplayPort</b> . Stisknutím tlačítka ✔ vyberte<br>zdroj vstupu DisplayPort.              |
|                                | Mini<br>DisplayPort                                                                                                    | Používáte-li konektor Mini DisplayPort (DP),<br>vyberte vstup <b>Mini DisplayPort</b> . Stisknutím tlačítka<br>Vyberte zdroj vstupu Mini DisplayPort. |
|                                | HDMI                                                                                                    | Vyberte vstup <b>HDMI</b> , když používáte konektor<br>HDMI. Stisknutím tlačítka 🗹 vyberte zdroj vstupu<br>HDMI.                                      |

| Color Settings<br>(Nastavení |                                                    | Nabídka Color Settings (Nastavení barev) slouží k nastavení barev monitoru.                                                                                                    |
|------------------------------|----------------------------------------------------|----------------------------------------------------------------------------------------------------|
|                              | Barev)                                             | Dell UP3214Q       Energy Use IIIIIIIIIIIIIIIIIIIIIIIIIIIIIIIIIII                                                                                                    |
|                              |                                                    | Resolution: 3840x2160, 30Hz X                                                                                                    |
|                              | Input Color<br>Format<br>(Vstupní<br>Formát Barev) | <ul> <li>Umožňuje nastavení režimu video vstupu:</li> <li>RGB: Vyberte tuto volbu, pokud je váš monitor připojen k počítači nebo přehrávači DVD kabelem HDMI nebo DP/Mini DP.</li> <li>YPbPr: Vyberte tuto volbu, pokud váš přehrávač DVD podporuje pouze výstup VPbPr.</li> </ul> |
|                              | Gamma                                              | Umožňuje provést nastavení Gamma na <b>PC</b> nebo<br><b>MAC</b> .                                                                                                    |
|                              | Preset Modes<br>(Režimy<br>Předvoleb)              | Umožňuje vybrat se seznamu režimů předvoleb<br>barev.                                                                                                    |
|                              |                                                    | Resolution: 3840x2160, 30Hz                                                                                                    |

- Standard (Standardní): Načte výchozí nastavení barev monitoru. Jde o výchozí přednastavený režim.
- Multimedia (Multimédia): Načte optimální nastavení barev pro multimediální aplikace.
   Platí pouze pro vstup HDMI s časováním CEA (barevná doména YUV).
- **Movie (Film):** Načte optimální nastavení barev pro filmy. Platí pouze pro vstup HDMI s časováním CEA (barevná doména YUV).
- Game (Hra): Nahrání barevných nastavení monitoru ideálních pro většinu her.
- Paper (Papír): Načte nastavení jasu a ostrosti ideální pro prohlížení textu. Namíchá textové pozadí pro simulaci papírového média bez omezení barevných obrázků. Platí pouze pro formát vstupu RGB.
- Color Temp. (Teplota barev): Když je posuvník nastaven na 5 000 K, obrazovka má teplejší vzhled s červenožlutým odstínem; při nastavení 10 000 K má obrazovka studenější vzhled s modrým odstínem.
- Color Space (Barevný prostor): Umožňuje uživateli vybrat barevný prostor: Adobe RGB, sRGB, CAL1, CAL2.
  - Adobe RGB: Tento režim je kompatibilní s Adobe RGB (99% pokrytí).
  - **sRGB:** Emuluje 100% sRGB.
  - CAL1/CAL2: Režim předvoleb s uživatelskou kalibrací za použití Dell Ultrasharp Color Calibration Software nebo jiného softwaru schváleného společností Dell. Dell Ultrasharp Color Calibration Software spolupracuje s kolorimetrem X-rite i1Display Pro. i1Display Pro lze zakoupit na webu s elektronikou, softwarem a příslušenstvím Dell.

POZNÁMKA: Přesnost sRGB, Adobe RGB, CAL1 a CAL2 je optimalizována pro vstupní formát barev RGB. Pro dosažení optimální přesnosti barev Adobe RGB a sRGB nastavte funkci Uniformity Compensation (Kompenzace rovnoměrnosti) na Off (Vypnuto).

POZNÁMKA: Factory Reset (Obnova továrních nastavení) odstraní veškerá nakalibrovaná data v CAL1 a CAL2.

 Custom Color (Vlastní Barva): Umožňuje ručně upravovat nastavení barev. Stisknutím tlačítka a Uupravte hodnoty Červená, Zelená a Modrá a vytvořte vlastní režim předvoleb barev.

Pomocí tlačítek \Lambda a 🔽 vyberte Gain (Zesílení), Offset (Odchylka), Hue (Odstín), Saturation (Sytost).

- Gain (Zesílení): Slouží k nastavení úrovně zesílení vstupního signálu RGB (výchozí hodnota je 100).
- Offset (Odchylka): Slouží k nastavení hodnoty odchylky úrovně černé RGB (výchozí hodnota je 50) pro ovládání základní barvy monitoru.
- Hue (Odstín): Slouží k individuálnímu výběru hodnoty odstínu RGBCMY (výchozí hodnota je 50).
- Saturation (Sytost): Slouží k individuálnímu výběru hodnoty sytosti RGBCMY (výchozí hodnota je 50).

| Zonal Color<br>Space (Zonální<br>barevný<br>prostor) | Umožňuje zobrazovat různé barevné prostory na<br>levé a pravé polovině obrazovky. Když je funkce<br><b>Zonal Color Space (Zonální barevný prostor)</b><br>zapnutá, na polovině obrazovky bude zachován<br>aktuálně vybraný barevný prostor. Pomocí<br>seznamu voleb lze vybrat barevný prostor na levé<br>polovině obrazu.                             |
|------------------------------------------------------|----------------------------------------------------------------------------------------------------|
|                                                      | <ul> <li>Off (Vypnuto): Deaktivuje funkci zonálního<br/>barevného prostoru.</li> </ul>                                                                                                    |
|                                                      | <ul> <li>Adobe RGB: Tento režim je kompatibilní s<br/>Adobe RGB (99% pokrytí).</li> </ul>                                                                                                    |
|                                                      | • sRGB: Emuluje 100% sRGB.                                                                                                    |
|                                                      | • <b>CAL1/CAL2:</b> Režim předvoleb s uživatelskou kalibrací za použití Dell Ultrasharp Color Calibration Software nebo jiného softwaru schváleného společností Dell. Dell Ultrasharp Color Calibration Software spolupracuje s kolorimetrem X-rite i1Display Pro. i1Display Pro lze zakoupit na webu s elektronikou, softwarem a příslušenstvím Dell. |
|                                                      | POZNÁMKA: Když je funkce Zonal Color Space<br>(Zonální barevný prostor) zapnutá, přijme levá<br>strana obrazovky nastavení jasu pravé strany. Navíc<br>bude deaktivována tovární funkce Uniformity<br>Compensation (Kompenzace rovnoměrnosti) a<br>Dynamic Contrast (Dynamický kontrast).                                                              |
|                                                      | POZNÁMKA: Pro zajištění optimální barevné<br>přesnosti nedoporučujeme upravovat nastavení<br>Contrast (Kontrast) nebo Brightness (Jas) po<br>kalibraci CAL1 a CAL2. Doporučujeme kalibrovat<br>CAL1 a CAL2 na stejnou úroveň luminance před<br>zapnutím funkce Zonal Color Space (Zonální<br>barevný prostor).                                         |
| Contrast<br>(Kontrast) (2)                           | Umožňuje upravit kontrast na levé straně<br>obrazovky, když je zapnutá funkce <b>Zonal Color<br/>Space (Zonální barevný prostor)</b> nebo/a <b>PBP</b><br><b>Mode (Režim PBP)</b> .                                                                                                    |

| Border<br>(Ohraničení)                                       | Umožňuje zapnout nebo vypnout modré<br>ohraničení. Ohraničení ukazuje část obrazu, která<br>se může nacházet v odlišném barevném prostoru.                                                                      |
|--------------------------------------------------------------|----------------------------------------------------------------------------------------------------|
| Hue (Odstín)                                                 | Tato funkce dokáže posunout barvu obrazu videa<br>k zelené nebo purpurové. Tato funkce se používá k<br>nastavení požadovaného tónu barvy pleti. Pomocí<br>tlačítek A nebo A nastavte odstín od "0" do<br>"100". |
|                                                              | Stisknutím 🔺 zvýšíte zelený odstín obrazu videa.                                                                                                    |
|                                                              | Stisknutím 🔽 zvýšíte purpurový odstín obrazu videa.                                                                                                    |
|                                                              | <b>POZNÁMKA:</b> Nastavení odstínu je k dispozici pouze pro režimy Film a Hra.                                                                                                    |
| Saturation<br>(Sytost)                                       | Tato funkce ovládá barevnou sytost obrazu.<br>Pomocí tlačítek \Lambda nebo 💟 nastavte sytost od "O"<br>do "100".                                                                                                |
|                                                              | Stisknutím 🔼 zvýšíte monochromatický vzhled obrazu videa.                                                                                                    |
|                                                              | Stisknutím 💟 zvýšíte barevný vzhled obrazu videa.                                                                                                    |
|                                                              | <b>POZNÁMKA:</b> Nastavení sytosti je k dispozici pouze pro vstup videa.                                                                                                    |
| Reset Color<br>Settings<br>(Resetovat<br>nastavení<br>barvy) | Obnoví výchozí tovární nastavení barev monitoru.                                                                                                    |

|  | Display<br>Settings<br>(Nastavení<br>zobrazení) | Nabídka <b>Display Settings (Nastavení zobrazení)</b><br>slouží k nastavení obrazu.                                                   |                         |            |                    |
|--|-------------------------------------------------|----------------------------------------------------------------------------------------------------|-------------------------|------------|--------------------|
|  |                                                 | Dell UP3214Q                                                                                                    |                         | Energy Use |                    |
|  |                                                 | - D- Brightness/Contrast                                                                                                    | Aspect Ratio            | ▶ 16:9     |                    |
|  |                                                 | Input Source                                                                                                    | Sharpness               | ▶ 50       |                    |
|  |                                                 | Color Settings                                                                                                    | Noise Reduction         |            |                    |
|  |                                                 | Display Settings                                                                                                    | Dynamic Contrast        |            |                    |
|  |                                                 | PBP Settings                                                                                                    | Uniformity Compensation | ▶ Off      |                    |
|  |                                                 | V Energy Settings                                                                                                    | DisplayPort 1.2         | ▶ Disable  |                    |
|  |                                                 | 😑 Menu Settings                                                                                                    | Display Info            |            |                    |
|  |                                                 | Other Settings                                                                                                    | Reset Display Settings  |            |                    |
|  |                                                 | + Personalize                                                                                                    |                         |            | •                  |
|  |                                                 |                                                                                                    |                         |            | $\hat{\mathbf{v}}$ |
|  |                                                 |                                                                                                    |                         |            | `                  |
|  |                                                 | Resolution: 3840x2160, 30Hz                                                                                                    |                         |            |                    |
|  | Aspect Ratio<br>(Poměr Stran)                   | Slouží k nastavení poměru stran obrazu na Wide<br>16:9 (Širokoúhlý 16:9), Auto Resize (Automaticky<br>změnit velikost), 4:3 nebo 1:1. |                         |            |                    |
|  | Sharpness<br>(Ostrost)                          | Tato funkce umožňuje zostřit nebo zjemnit vzhled<br>obrazu. Pomocí tlačítek 本 nebo 🔽 nastavte<br>ostrost od "0" do "100".             |                         |            |                    |
|  | Noise<br>Reduction<br>(Potlačení<br>šumu)       | Vylepšuje kvalitu filmového obrazu potlačováním<br>šumu na okraji obrazu.                                                             |                         |            |                    |
|  | Dynamic<br>Contrast<br>(Dynamický<br>kontrast)  | <b>Dynamic Contrast (Dynamický kontrast)</b> zvyšuje<br>kontrastní poměr na 2 000 000: 1.                                             |                         |            |                    |
|  |                                                 | Stisknutím tlačítka ➡ nastavte položku <b>Dynamic<br/>Contrast (Dynamický kontrast)</b> na "On (Zapnuto)"<br>nebo "Off (Vypnuto)".    |                         |            |                    |
|  |                                                 | <b>Dynamic Contrast (Dynamický kontrast)</b> nabízí<br>ještě vyšší kontrast než volby Game (Hra) a Movie<br>(Film).                   |                         |            |                    |
| Uniformity<br>Compensation<br>(Kompenzace<br>rovnoměrnosti)      | Slouží k výběru nastavení kompenzace<br>rovnoměrnosti jasu a barev obrazovky. <b>Calibrated</b><br>(Kalibrováno) je výchozí továrně kalibrované<br>nastavení.                                                                                                    |
|------------------------------------------------------------------|----------------------------------------------------------------------------------------------------|
|                                                                  | Uniformity Compensation (Kompenzace<br>rovnoměrnosti) upravuje různé oblasti na<br>obrazovce vůči středu pro dosažení jednotného<br>jasu a barev na celé obrazovce. Když je Uniformity<br>Compensation (Kompenzace rovnoměrnosti)<br>zapnutá, pro zajištění optimálního zobrazení<br>budou jas a kontrast pro některé režimy předvoleb<br>(Standardní, Teplota barev, sRGB, AdobeRGB)<br>deaktivovány. |
| DisplayPort 1.2                                                  | Stisknutím tlačítka aktivujte nebo deaktivujte<br>DisplayPort 1.2. Aby bylo možné používat funkci<br>HBR2, aktivujte DP1.2 pro dosažení 3840 x 2160,<br>60 Hz. Další informace naleznete v části Nastavení<br>zobrazení DP1.2.                                                                                                    |
|                                                                  | <b>POZNÁMKA:</b> Před výběrem DP1.2 zkontrolujte, zda<br>grafická karta podporuje tyto funkce. Nesprávné<br>nastavení může mít za následek prázdnou<br>obrazovku. Některé grafické karty nepodporují<br>MCCS (Monitor Control Command Set) při DP1.2.<br>V těchto případech DDM (Dell Display Manager)<br>nemusí fungovat.                                                                             |
|                                                                  | <b>POZNÁMKA:</b> Zkontrolujte, zda ovladač vaší<br>grafické karty podporuje DP1.2 s funkcí MST, zda<br>karta umožňuje zobrazit rozlišení 3840 x 2160 při<br>60 Hz a zda její ovladač podporuje DisplayID v1.3;<br>v opačném případě displej pravděpodobně nebude<br>zobrazovat správně.                                                                                                    |
| Display Info<br>(Informace o<br>monitoru)                        | Zobrazí aktuální nastavení monitoru.                                                                                                    |
| Reset Display<br>Settings<br>(Obnovit<br>Nastavení<br>Zobrazení) | Výběrem této volby budou obnovena výchozí<br>nastavení zobrazení.                                                                                                    |

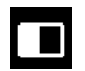

**PBP Settings** 

Tato funkce zobrazí okno s obrazem z dalšího (Nastavení PBP) vstupního zdroje. Tak lze současně sledovat dva obrazy z různých zdrojů.

| Pravé okno<br>(vyberte ze zdroje | Levé okno<br>(vyberte ze zdroje PBP) |              |              |
|----------------------------------|--------------------------------------|--------------|--------------|
| vstupu)                          | Mini DP                              | DP           | HDMI         |
| Mini DP                          | х                                    | Х            | $\checkmark$ |
| DP                               | х                                    | Х            | $\checkmark$ |
| HDMI                             | $\checkmark$                         | $\checkmark$ | х            |

#### Podnabídka PBP když je PBP zapnuto

| Dell UP3214Q          |          | Energy Use                  |
|-----------------------|----------|-----------------------------|
| - Drightness/Contrast | PBP Mode | DisplayPort                 |
| → Input Source        | Size     | ► Fill                      |
| 💑 Color Settings      |          |                             |
| Display Settings      |          |                             |
| PBP Settings          |          |                             |
| 💓 Energy Settings     |          |                             |
| 📃 Menu Settings       |          |                             |
| 🖶 Other Settings      |          |                             |
| ★ Personalize         |          |                             |
|                       |          |                             |
|                       |          |                             |
| Resolution: -         | (        | Resolution: 3840x2160, 30Hz |

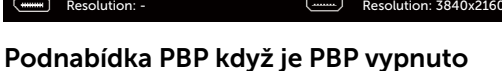

× ×

< > **^** 

| Dell UP3214Q             |           | Energy Use |
|--------------------------|-----------|------------|
| - D- Brightness/Contrast | PBP Mode  | ▶ Off      |
| → Input Source           |           |            |
| 🐣 Color Settings         |           |            |
| Display Settings         |           |            |
| PBP Settings             |           |            |
| 💓 Energy Settings        |           |            |
| 📃 Menu Settings          |           |            |
| 😫 Other Settings         |           |            |
| 🛨 Personalize            |           |            |
|                          |           |            |
|                          |           |            |
| Resolution: 3840x2       | 160, 30Hz |            |

| PBP Mode<br>(Režim PBP) | Slouží k zapnutí nebo vypnutí PBP (Picture by<br>Picture). |
|-------------------------|------------------------------------------------------------|
| Size (Velikost)         | Vyberte velikost okna PBP.                                 |
|                         | • Aspect Ratio (Poměr stran): Upravuje poměr               |
|                         | stran obrazu režimu PBP podle vstupu videa.                |

٠

Fill (Vyplň): Režim PBP na celou obrazovku

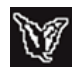

| Energy Settings                                                | Dell UP3214Q                                                                            |                                                                                  | Energy Use                                                                           |
|----------------------------------------------------------------|-----------------------------------------------------------------------------------------|----------------------------------------------------------------------------------|--------------------------------------------------------------------------------------|
| (Nastavení                                                     | - D- Brightness/Contrast                                                                | Power Button LED                                                                 | On During Active                                                                     |
| napájení)                                                      | → Input Source                                                                          | USB                                                                              | Off During Standby                                                                   |
|                                                                | 📩 Color Settings                                                                        | Monitor sleep                                                                    | ▶ On                                                                                 |
|                                                                | Display Settings                                                                        | Reset Energy Settings                                                            |                                                                                      |
|                                                                | PBP Settings                                                                            |                                                                                  |                                                                                      |
|                                                                | 💓 Energy Settings                                                                       |                                                                                  |                                                                                      |
|                                                                | 🔳 Menu Settings                                                                         |                                                                                  |                                                                                      |
|                                                                | 🖶 Other Settings                                                                        |                                                                                  |                                                                                      |
|                                                                | 🛨 Personalize                                                                           |                                                                                  | <b>^</b>                                                                             |
|                                                                |                                                                                         |                                                                                  | V                                                                                    |
|                                                                |                                                                                         |                                                                                  | →                                                                                    |
|                                                                | Resolution: 3840x2                                                                      | 160, 30Hz                                                                        | ×                                                                                    |
| Power Button<br>LED (Indikátor<br>LED napájení)                | Umožňuje zapnout nebo vypnout indikátor LED napájení.                                   |                                                                                  |                                                                                      |
| USB                                                            | Umožňuje aktivovat nebo deaktivovat funkci USB<br>během pohotovostního režimu monitoru. |                                                                                  | ktivovat funkci USB<br>u monitoru.                                                   |
|                                                                | POZNÁMKA: M<br>funkci USB běh<br>k dispozici pou<br>USB. Když je př<br>volba zobrazen   | ložnost aktivov<br>em pohotovos<br>ze, když je odp<br>ipojen kabel vý<br>a šedě. | at nebo deaktivovat<br>tního režimu je<br>ojen kabel výstupu<br>stupu USB, bude tato |
| Spánek<br>monitoru                                             | Umožňuje zapnout nebo vypnout režim spánku monitoru.                                    |                                                                                  |                                                                                      |
| Reset Energy<br>Settings<br>(Obnovit<br>nastavení<br>napájení) | Výběrem této v<br>Energy Setting                                                        | olby budou ob<br><b>s (Nastavení n</b> a                                         | novena výchozí<br>apájení).                                                          |

|                        | Menu Settings | Dell UP3214Q                                    |                       | Energy Use                  |
|------------------------|---------------|-------------------------------------------------|-----------------------|-----------------------------|
| (Nastavení<br>nabídky) | (Nastavení    | - D- Brightness/Contrast                        | Language              | English                     |
|                        | nabídky)      | Input Source                                    | Transparency          | ▶ 20                        |
|                        |               | 🔒 Color Settings                                | Timer                 | ▶ 20 s                      |
|                        |               | Display Settings                                | Lock                  | ▶ Unlock                    |
|                        |               | PBP Settings                                    | Reset Menu Settings   |                             |
|                        |               | V Energy Settings                               |                       |                             |
|                        |               | 😑 Menu Settings                                 |                       |                             |
|                        |               | 🖶 Other Settings                                |                       |                             |
|                        |               | 🗙 Personalize                                   |                       | <b>^</b>                    |
|                        |               |                                                 |                       | <u> </u>                    |
|                        |               |                                                 |                       | $\rightarrow$               |
|                        |               | Resolution: 3840x21                             | 160, 30Hz             | ×                           |
|                        | Language      | Nabídka Jazyk u                                 | umožňuje nasta        | avit jeden z osmi           |
|                        | (Jazyk)       | jazyků nabídky                                  | OSD (Anglictina       | a, Spanelština,             |
|                        |               | Francouzstina,                                  | Nemcina, Brazil       | iska portugalstina,         |
|                        |               | Rustina, Zjedno                                 | dusena cinstina       | a nebo Japonstina).         |
|                        | Transparency  | Tato funkce um                                  | iožňuje nastavit      | průhlednost pozadí          |
| (Průhlednost)          | nabídky OSD.  |                                                 |                       |                             |
|                        | Timer         | Nastaví interval,                               | ve kterém OSE         | ) zůstane aktivní po        |
|                        | (Časovač)     | posledním stisku tlačítka.                      |                       |                             |
|                        |               | Pomocí tlačítek 🔺 a 🔽 posouvejte posuvník po    |                       |                             |
|                        |               | 1sekundových krocích od 5 do 60 sekund.         |                       |                             |
|                        | Lock          | Řídí přístup uživ                               | vatele k úpraván      | n nastavení. Když je        |
|                        | (Zamknout)    | vybrána možno                                   | st Lock (Zámek        | <b>()</b> , uživatel nemůže |
|                        |               | provádět žádná nastavení. Všechna tlačítka jsou |                       |                             |
|                        |               | zamknutá.                                       |                       |                             |
|                        |               | POZNÁMKA:                                       |                       |                             |
|                        |               | Lock (Zamknut                                   | í) – softwarový       | zámek                       |
|                        |               | (prostřednictvín                                | n nabídky OSD)        | nebo hardwarový             |
|                        |               | zámek (stisknut                                 | ím a podržením        | n tlačítka nad              |
|                        |               | vypínačem po dobu 10 s.)                        |                       |                             |
|                        |               | Unlock (Odem                                    | <b>knutí) –</b> nouze | hardwarové                  |
|                        |               | odemknutí (stisknutím a podržením tlačítka pad  |                       |                             |
|                        |               | vvpínačem po c                                  | dobu 10 s.)           |                             |
|                        |               | ,,                                              |                       |                             |

|    | Reset Menu<br>Settings<br>(Obnovit<br>nastavení<br>nabídky) | Výběrem této volby budou obnovena výchozí<br>nastavení <b>Menu (Nabídka)</b> .                                                                                                    |  |  |
|----|-------------------------------------------------------------|----------------------------------------------------------------------------------------------------|--|--|
| ЦÌ | Other<br>Settings (Další                                    | Výběrem této volby lze upravovat nastavení OSD,<br>jako například DDC/CI, stabilizace LCD atd.                                                                                                    |  |  |
|    | nastaveni)                                                  | Dell UP3214Q       Energy Use       IIIIIIIIIIIIIIIIIIIIIIIIIIIIIIIIIIII                                                                                                    |  |  |
|    | Button Sound<br>(Zvuk tlačítek)                             | Při každém výběru nové položky nabídky monitor<br>pípne. Toto tlačítko slouží k aktivaci nebo<br>deaktivaci zvuku.                                                                                  |  |  |
|    | Auto Rotate<br>(Automatické<br>otáčení)                     | Tento monitor je vybaven snímačem orientace. Při<br>otáčení monitoru z polohy na šířku do polohy na<br>výšku (v nástěnném držáku) se bude automaticky<br>otáčet nabídka OSD odpovídajícím způsobem. |  |  |
|    |                                                             | Pokud je nainstalována aplikace Dell Display<br>Manager(DDM) a vhodná počítačová grafická<br>karta, bude se rovněž otáčet obsah obrazovky<br>odpovídajícím způsobem.                                |  |  |
|    |                                                             | Chcete-li tuto funkci deaktivovat, nastavte položku<br>Auto Rotate (Automatické otáčení) na Off<br>(Vypnuto).                                                                                       |  |  |

DDC/CIDDC/CI (Display Data Channel/Command<br/>Interface) umožňuje úpravu parametrů monitoru<br/>(jas, vyvážení barev atd.) ze softwaru na počítači.<br/>Tuto funkci můžete deaktivovat výběrem možnosti<br/>Disable (Deaktivovat).

V zájmu nejlepšího uživatelského zážitku a optimálního výkonu monitoru ponechte tuto funkci povolenou.

| Dell UP3214Q                |                      | Energy Use         |
|-----------------------------|----------------------|--------------------|
| - D- Brightness/Contrast    | Button Sound         |                    |
| → Input Source              | Auto Rotate          |                    |
| 💦 Color Settings            | DDC/CI               | 🗸 Enable           |
| Display Settings            | LCD Conditioning     | Disable            |
| PBP Settings                | Reset Other Settings |                    |
| V Energy Settings           | Factory Reset        | Reset All Settings |
| 📕 Menu Settings             |                      |                    |
| Other Settings              |                      |                    |
| ★ Personalize               |                      |                    |
|                             |                      |                    |
|                             |                      |                    |
| Resolution: 3840x2160, 30Hz |                      |                    |

LCD Conditioning (Stabilizace LCD) Pomáhá opravit drobné projevy vypalování obrazu. V závislosti na stupni vypálení se tato funkce může projevit až po delší době. Tuto funkci můžete povolit volbou **Enable (Aktivovat)**.

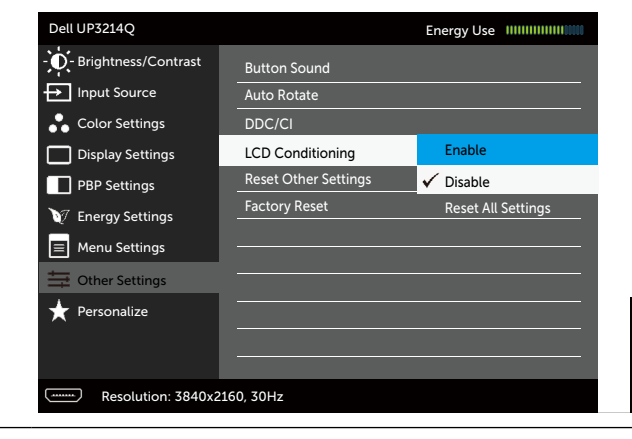

|   | Reset Other<br>Settings<br>(Obnovit další<br>nastavení) | Výběrem této v<br>nastavení, napří                                                     | olby budou ob<br>íklad DDC/CI.                                                                | novena další                                                                    |            |
|---|---------------------------------------------------------|----------------------------------------------------------------------------------------|-----------------------------------------------------------------------------------------------|---------------------------------------------------------------------------------|------------|
|   | Factory Reset<br>(Obnovit<br>Tovární<br>Nastavení)      | Obnoví přednas<br>nastavení OSD.                                                       | stavené výrobn                                                                                | í hodnoty všech                                                                 |            |
| ★ | Personalize<br>(Přizpůsobit)                            | Uživatel může v<br>předvoleb), Brig<br>Input Source (Z<br>stran), PBP Moo<br>tlačítko. | vybrat z <b>Preset<br/>ghtness/Contr</b><br>Z <b>droj vstupu)</b> , <i>J</i><br>de (Režim PBP | Modes (Režimy<br>rast (Jas/kontrast<br>Aspect Ratio (Por<br>) a nastavit rychlé | t),<br>měr |
|   |                                                         | Dell UP3214Q                                                                           |                                                                                               | Energy Use IIIIIIIIIIIIIIIIIIIIIII                                              |            |
|   |                                                         | - D- Brightness/Contrast                                                               | Shortcut Key 1                                                                                | ▶ Preset Modes                                                                  |            |
|   |                                                         | Input Source                                                                           | Shortcut Key 2                                                                                | ▶ Brightness/Contrast                                                           |            |
|   |                                                         | Color Settings                                                                         | Shortcut Key 3                                                                                | ► Input Source                                                                  |            |
|   |                                                         | Display Settings                                                                       | Reset Personalization                                                                         |                                                                                 |            |
|   |                                                         | PBP Settings                                                                           |                                                                                               |                                                                                 |            |
|   |                                                         | V Energy Settings                                                                      |                                                                                               |                                                                                 |            |
|   |                                                         | Menu Settings                                                                          |                                                                                               |                                                                                 |            |
|   |                                                         | Other Settings                                                                         |                                                                                               |                                                                                 |            |
|   |                                                         | Personauze                                                                             |                                                                                               |                                                                                 | $\sim$     |
|   |                                                         | Resolution: 3840x21                                                                    | 160, 30Hz                                                                                     |                                                                                 | ×          |
|   | Reset<br>Personalization<br>(Obnovit<br>Přizpůsobení)   | Umožňuje obno<br>tlačítka.                                                             | ovit původní na                                                                               | astavení rychlého                                                               |            |

#### Varovné zprávy OSD

Když je aktivována funkce **Dynamic Contrast (Dynamický kontrast)** (v těchto režimech předvoleb: Game (Hra) nebo Movie (Film)), je ruční nastavení jasu deaktivováno.

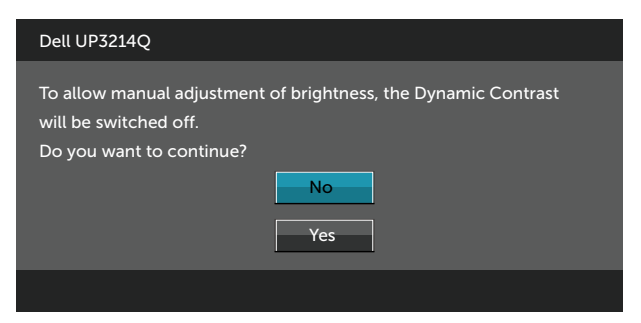

Když monitor nepodporuje konkrétní režim rozlišení, zobrazí se následující zpráva:

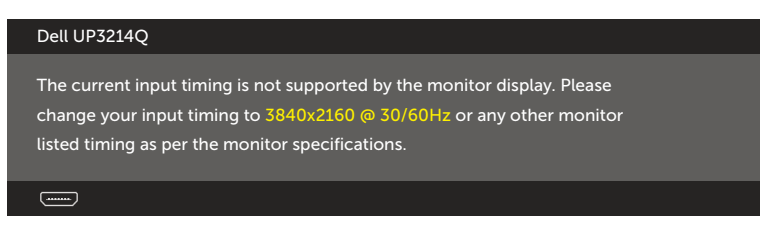

To znamená, že se monitor nemůže sesynchronizovat se signálem, který přijímá z počítače. Rozsahy horizontálních a vertikálních frekvencí tohoto monitoru viz část Technické údaje monitoru. Doporučený režim je 3840 x 2160.

Před deaktivací funkce DDC/CI se zobrazí následující zpráva.

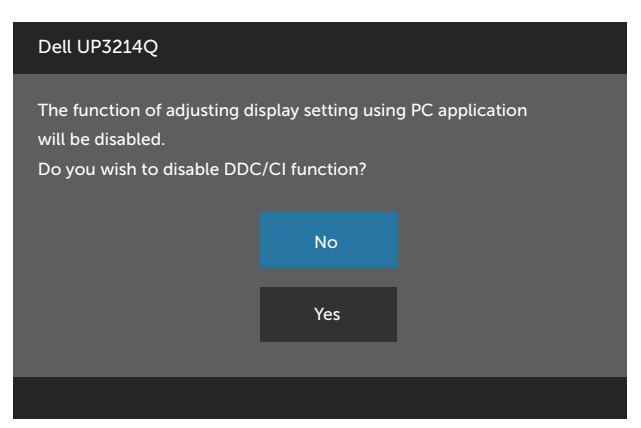

Když monitor přejde do **Power Save Mode (Úsporný režim)**, zobrazí se následující zpráva:

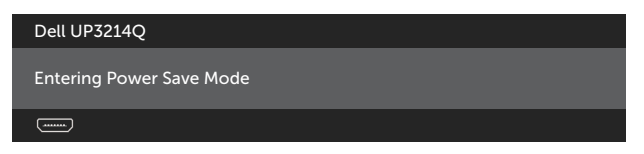

Chcete-li vstoupit do nabídky OSD, aktivujte počítač a probuďte monitor. Po stisknutí některého tlačítka vyjma vypínače se v závislosti na vybraném vstupu zobrazí jedna z následujících varovných zpráv:

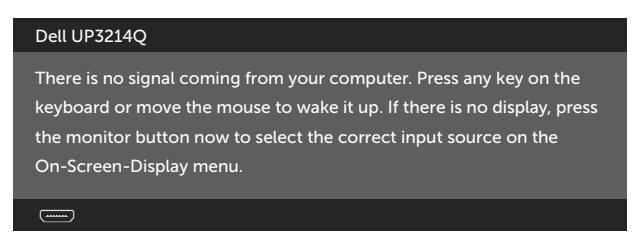

Pokud je vybrán vstup HDMI, DP nebo m-DP a příslušný kabel není připojen, zobrazí se následující místní dialogové okno.

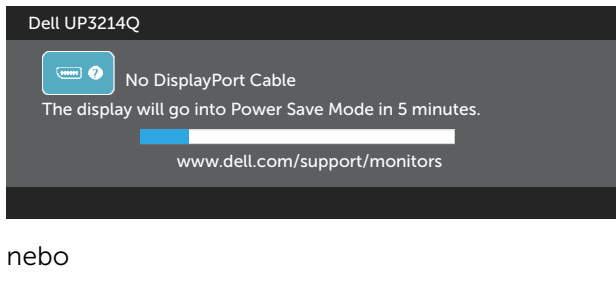

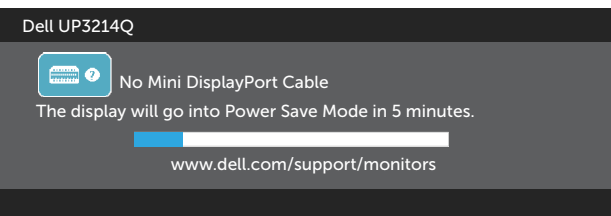

nebo

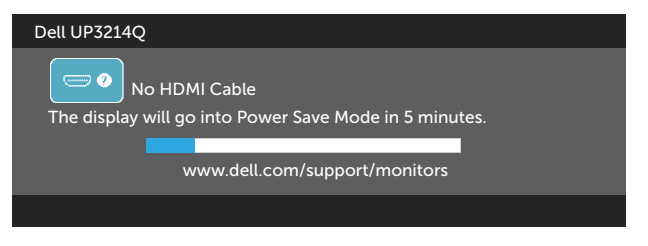

Další informace naleznete v části Odstraňování problémů.

# Nastavení maximálního rozlišení

V operačním systému Windows Vista $^{\ensuremath{\mathbb{R}}}$  , Windows  $^{\ensuremath{\mathbb{R}}}$  7 nebo Windows  $^{\ensuremath{\mathbb{R}}}$  8/ Windows  $^{\ensuremath{\mathbb{R}}}$  8.1:

- 1. V případě operačního systému Windows<sup>®</sup> 8/Windows<sup>®</sup> 8.1 výběrem dlaždice Desktop (Pracovní plocha) přepněte na klasické zobrazení pracovní plochy.
- 2. Klepněte pravým tlačítkem na pracovní plochu a vyberte možnost **Rozlišení obrazovky**.
- 3. Klepněte na rozevírací seznam Screen resolution (Rozlišení obrazovky) a vyberte možnost **3840 x 2160**.
- 4. Klepněte na tlačítko **OK**.

Pokud se nezobrazí 3840 x 2160 jako volba, zřejmě budete muset zaktualizovat grafický ovladač. V závislosti na počítači proveďte některý z následujících postupů:

Máte-li stolní nebo přenosný počítač Dell:

• Přejděte na www.dell.com/support, zadejte servisní značku a stáhněte nejnovější ovladač k dané grafické kartě.

Pokud používáte (přenosný nebo stolní) počítač jiný, než Dell:

- Přejděte na webové stránky podpory vašeho počítače a stáhněte nejnovější ovladače grafické karty.
- Přejděte na webové stránky vaší grafické karty a stáhněte nejnovější ovladače grafické karty.

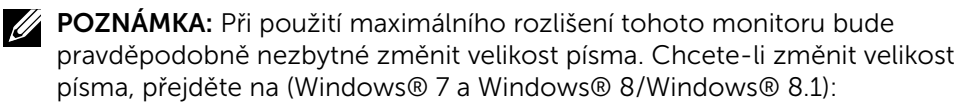

Ovládací panely > Vzhled a přizpůsobení > Zobrazení

# Nastavení zobrazení DP1.2

Výchozí tovární nastavení v UP3214Q je DP1.1a.

Aby bylo možné používat rozlišení 3840 x 2160 při 60 Hz, zkontrolujte, zda grafická karta zdroje DP má certifikaci DP1.2 s funkcí MST, zda podporuje rozlišení až 3840 x 2160 při 60 Hz a zda její ovladač podporuje DisplayID v1.3; potom změňte nastavení DP na DP1.2 podle následujících kroků:

#### A) Monitor dokáže zobrazovat obsah

1. Pomocí tlačítka OSD přejděte na Display Settings (Nastavení zobrazení).

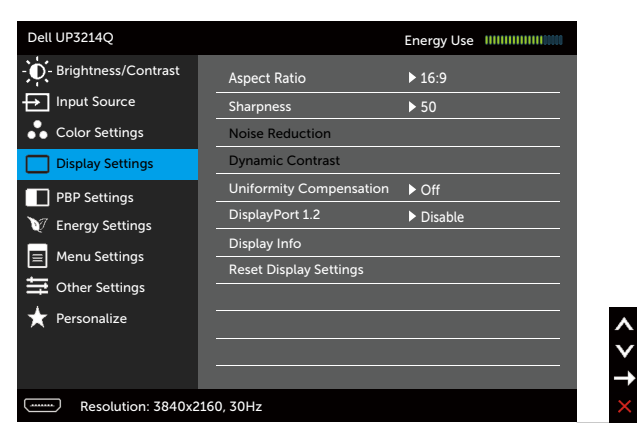

- 2. Přejděte na výběr DisplayPort 1.2
- 3. Vyberte možnost Enable (Aktivovat) nebo Disable (Deaktivovat)
- 4. Podle zprávy na obrazovce potvrďte výběr DP1.2 nebo DP1.1a.

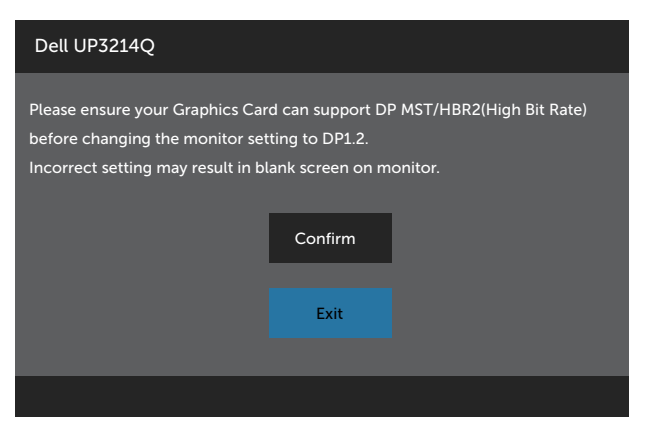

| Dell UP3214Q              |                 |                                       |
|---------------------------|-----------------|---------------------------------------|
| DP MST/HBR2 will be disab | led for DP1.1a. |                                       |
|                           | Confirm         |                                       |
|                           | Exit            | e e e e e e e e e e e e e e e e e e e |
|                           |                 |                                       |

#### B) Monitor nezobrazuje žádný obsah (prázdná obrazovka)

1. Stisknutím tlačítka OSD zobrazte nabídku OSD **Input Source (Vstupní zdroj)**.

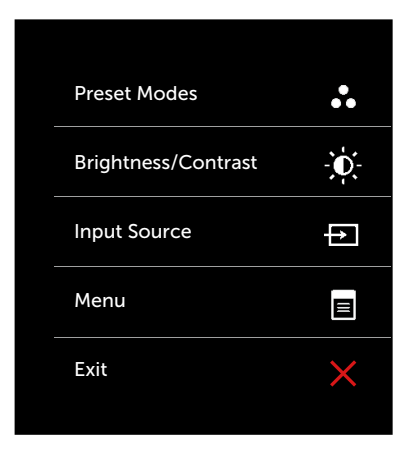

2. Pomocí tlačítka 🔺 nebo 🔽 označte DisplayPort nebo Mini DisplayPort.

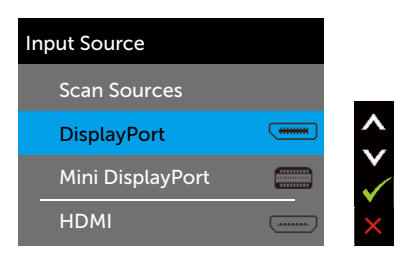

- 3. Stiskněte a podržte tlačítko ✓ přibližně 8 s.
- 4. Zobrazí se zpráva o konfiguraci DisplayPort:

| Dell UP3214Q     |         |
|------------------|---------|
| DisplayPort 1.2? |         |
|                  | Enable  |
|                  | Disable |
|                  |         |

5. Pomocí tlačítka 🗹 aktivujte DP 1.2 nebo tlačítkem 🔀 ukončete akci bez provedení změn.

Podle potřeby obnovte nastavení DP 1.1a zopakováním výše uvedených kroků.

# Náklon, otočení a svislé vysunutí

**POZNÁMKA:** Platí pro monitor se stojánkem. Zakoupíte-li jiný stojánek, postupujte podle návodu na instalaci příslušného stojánku.

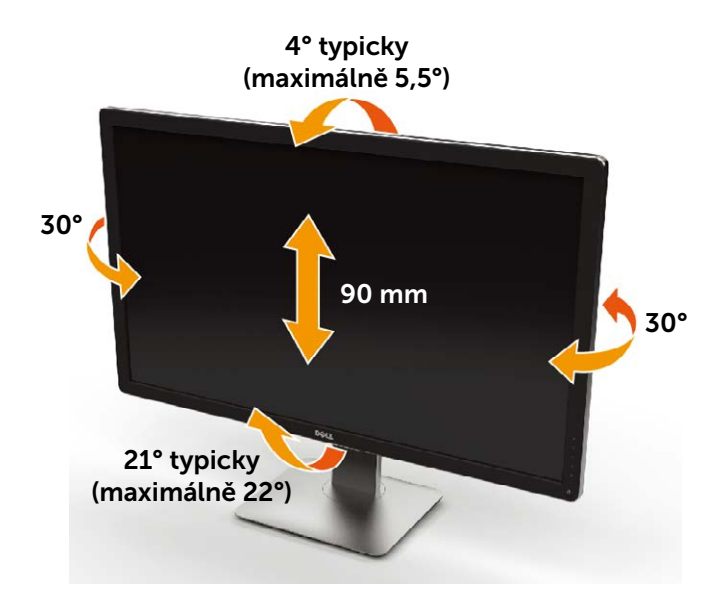

**POZNÁMKA:** Stojánek je z výroby dodáván oddělený od monitoru.

# Odstraňování problémů

POZOR:Před prováděním postupů v této části si přečtěte Bezpečnostní pokyny.

## Automatický test

Tento monitor obsahuje funkci autotest, která umožňuje zkontrolovat správnou funkci displeje. Pokud jsou monitor a počítač správně zapojeny ale jeho obrazovka zůstane tmavá, spusťte funkci autotest displeje provedením následujícího postupu:

- 1. Vypněte počítač i monitor.
- 2. Odpojte videokabel ze zadní strany počítače.
- 3. Zapněte monitor.

Pokud monitor nemůže rozpoznat videosignál a funguje správně, zobrazí se na obrazovce (proti černému pozadí) plovoucí dialogové okno. V režimu automatického testu zůstane indikátor LED svítit bíle. Navíc se v závislosti na vybraném vstupu bude na obrazovce stále posouvat jedno z níže uvedených dialogových oken.

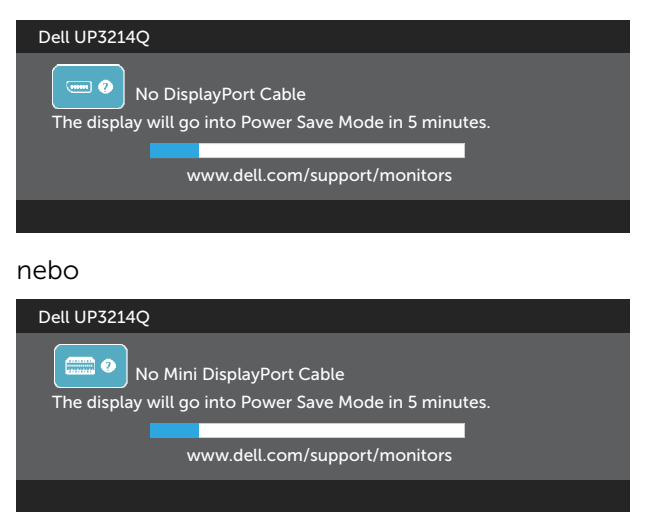

nebo

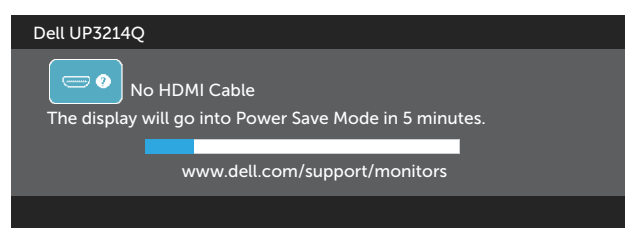

- 4. Toto dialogové okno se rovněž zobrazí při normálním provozu systému, dojde-li k odpojení nebo poškození videokabelu.
- 5. Vypněte monitor a znovu zapojte videokabel. Pak zapněte počítač i monitor.

Pokud po provedení předchozího postupu zůstane obrazovka monitoru prázdná, zkontrolujte grafickou kartu a počítač, protože monitor funguje správně.

## Integrovaná diagnostika

Tento monitor je vybaven integrovaným diagnostickým nástrojem, který pomáhá stanovit, zda zjištěnou abnormálnost obrazovky způsobuje problém monitoru nebo s počítače a grafické karty.

**POZNÁMKA:** Integrovanou diagnostiku lze spustit pouze, když je odpojen kabel videa a když se monitor nachází v režimu automatického testu.

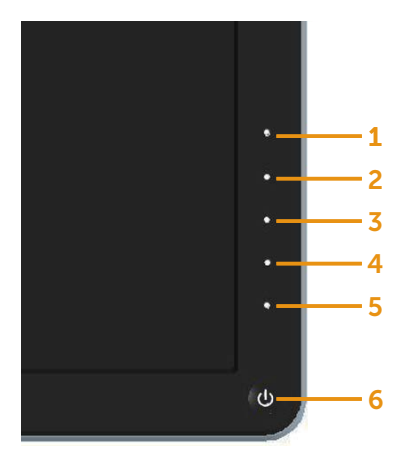

Pokyny pro spuštění integrované diagnostiky:

- 1. Zkontrolujte, zda je obrazovka čistá (žádné částečky prachu na povrchu obrazovky).
- 2. Odpojte kabel(y) videa od zadní strany počítače nebo monitoru. Monitor poté přejde do režimu automatického testu.
- 3. Stiskněte a podržte tlačítko **1** a tlačítko **4** na předním panelu současně po dobu 2 sekund. Zobrazí se šedá obrazovka.
- 4. Pečlivě zkontrolujte, zda se na obrazovce nenacházejí abnormálnosti.
- 5. Stiskněte znovu tlačítko **4** na předním panelu. Barva obrazovky se změní na červenou.
- 6. Zkontrolujte, zda se na obrazovce nacházejí nějaké abnormality.
- 7. Zopakujte kroky 5 a 6 a zkontrolujte zobrazení na zelené, modré, černé a bílé obrazovce.

Po zobrazení bílé obrazovky je test dokončen. Operaci ukončíte dalším stisknutím tlačítka **4**.

Pokud pomocí integrovaného diagnostického nástroje nezjistíte na obrazovce žádné abnormality, monitor funguje správně. Zkontrolujte grafickou kartu a počítač.

# Obecné problémy

Následující tabulka obsahuje všeobecné informace o obecných problémech s monitorem a možná řešení:

| Obvyklé příznaky                    | Zjištěné<br>projevy           | Možná řešení                                                                                                    |
|-------------------------------------|-------------------------------|----------------------------------------------------------------------------------------------------|
| Bez videa / LED<br>napájení nesvítí | Žádný obraz                   | <ul> <li>Zkontrolujte, zda je kabel videa<br/>řádně a bezpečně připojen k<br/>monitoru a k počítači.</li> <li>Pomocí jiného elektrického<br/>spotřebiče ověřte, zda elektrická<br/>zásuvka funguje správně.</li> <li>Zkontrolujte, zda je vypínač zcela<br/>stisknutý.</li> <li>Zkontrolujte, zda je vybrán správný<br/>vstupní zdroj v nabídce Input<br/>Source (Zdroj vstupu).</li> <li>Zaškrtněte volbu Power Button<br/>LED (Indikátor LED napájení) v<br/>části Energy Settings (Nastavení<br/>napájení) v nabídce OSD</li> </ul> |
| Bez videa / LED<br>napájení svítí   | Žádný obraz<br>nebo žádný jas | <ul> <li>Prostřednictvím nabídky OSD<br/>zvyšte nastavení jasu a kontrastu.</li> <li>Proveďte automatický test<br/>monitoru.</li> <li>Zkontrolujte, zda nejsou v<br/>konektoru kabelu videa ohnuté<br/>nebo prasklé kolíky.</li> <li>Spusťte integrovanou diagnostiku.</li> <li>Zkontrolujte, zda je vybrán správný<br/>vstupní zdroj v nabídce Input<br/>Source (Zdroj vstupu).</li> </ul>                                                                                                    |

| Chybějící pixely                       | Obrazovka<br>LCD obsahuje<br>tečky         | <ul> <li>Zapněte a vypněte napájení.</li> <li>Trvale tmavý obrazový bod<br/>představuje přirozený defekt, ke<br/>kterému může u technologie LCD<br/>dojít.</li> <li>Další informace o zásadách<br/>dodržování kvality monitorů<br/>Dell a o zásadách týkajících se<br/>obrazových bodů viz stránka<br/>podpory společnosti Dell na adrese:<br/>http://www.dell.com/support/<br/>monitors.</li> </ul> |
|----------------------------------------|--------------------------------------------|----------------------------------------------------------------------------------------------------|
| Zaseklé pixely                         | Obrazovka<br>LCD obsahuje<br>jasné tečky   | <ul> <li>Zapněte a vypněte napájení.</li> <li>Trvale tmavý obrazový bod<br/>představuje přirozený defekt, ke<br/>kterému může u technologie LCD<br/>dojít.</li> <li>Další informace o zásadách<br/>dodržování kvality monitorů<br/>Dell a o zásadách týkajících se<br/>obrazových bodů viz stránka<br/>podpory společnosti Dell na adrese:<br/>http://www.dell.com/support/<br/>monitors.</li> </ul> |
| Potíže s jasem                         | Obraz je příliš<br>tmavý nebo<br>světlý    | <ul> <li>Obnovte výchozí Factory Settings.<br/>(tovární nastavení) monitoru.</li> <li>Prostřednictvím nabídky OSD<br/>upravte nastavení jasu a kontrastu.</li> </ul>                                                                                                    |
| Záležitosti týkající<br>se bezpečnosti | Viditelné<br>známky kouře<br>nebo jiskření | <ul> <li>Neprovádějte žádné kroky pro<br/>odstranění problémů.</li> <li>Kontaktování společnosti Dell<br/>ihned.</li> </ul>                                                                                                    |

| Občasné potíže                                                               | Monitor<br>střídavě<br>funguje a<br>naopak          | <ul> <li>Zkontrolujte, zda je kabel videa<br/>řádně a bezpečně připojen k<br/>monitoru a k počítači.</li> <li>Obnovte výchozí Factory Settings.<br/>(tovární nastavení) monitoru.</li> <li>Proveďte automatický test<br/>monitoru a ověřte, zda<br/>k občasnému problému dochází v<br/>tomto režimu.</li> </ul>                        |
|------------------------------------------------------------------------------|-----------------------------------------------------|----------------------------------------------------------------------------------------------------|
| Bez barvy                                                                    | Obraz není<br>barevný                               | <ul> <li>Proveďte automatický test<br/>monitoru.</li> <li>Zkontrolujte, zda je kabel videa<br/>řádně a bezpečně připojen k<br/>monitoru a k počítači.</li> <li>Zkontrolujte, zda nejsou v<br/>konektoru kabelu videa ohnuté<br/>nebo prasklé kolíky.</li> </ul>                                                                        |
| Chybná barva                                                                 | Obraz není<br>správně<br>barevný                    | <ul> <li>Vyzkoušejte jinou barvu Preset<br/>Modes (Režimy předvoleb) v části<br/>Color Settings (Nastavení barev)<br/>nabídky OSD.</li> <li>Změňte Input Color Format<br/>(Vstupní formát barev) ne RGB<br/>nebo YPbPr v části Color Settings<br/>(Nastavení barev) nabídky OSD.</li> <li>Spusťte integrovanou diagnostiku.</li> </ul> |
| Ulpívání<br>statického obrazu<br>ponechaného<br>příliš dlouho na<br>monitoru | Matný obrys<br>statického<br>obrazu na<br>obrazovce | <ul> <li>Vždy, když monitor nepoužíváte,<br/>vypněte jej pomocí funkce Power<br/>Management (Řízení spotřeby)<br/>(další informace viz Režimy řízení<br/>proudu).</li> <li>Nebo používejte dynamicky se<br/>měnící spořič obrazovky.</li> </ul>                                                                                        |

# Specifické problémy s produktem

| Specifické<br>příznaky                                                              | Zjištěné projevy                                                                      | Možná řešení                                                                                                    |
|-------------------------------------------------------------------------------------|---------------------------------------------------------------------------------------|----------------------------------------------------------------------------------------------------|
| Obraz<br>obrazovky je<br>příliš malý                                                | Obraz je<br>vystředěn na<br>obrazovce,<br>ale nevyplňuje<br>celou oblast<br>zobrazení | <ul> <li>Zkontroluje nastavení Aspect Ratio<br/>(Poměr stran) v části Display Settings<br/>(Nastavení zobrazení) v nabídce OSD</li> <li>Obnovte výchozí Factory Settings.<br/>(tovární nastavení) monitoru.</li> </ul>                                                                                                    |
| Nelze upravovat<br>nastavení<br>monitoru<br>pomocí tlačítek<br>na předním<br>panelu | Na obrazovce se<br>nezobrazí OSD                                                      | <ul> <li>Vypněte monitor, odpojte napájecí<br/>kabel, znovu připojte napájecí kabel a<br/>potom zapněte monitor.</li> </ul>                                                                                                    |
| Žádný vstupní<br>signál při<br>stisknutí<br>libovolného<br>ovládacího<br>prvku      | Žádný obraz,<br>indikátor LED<br>svítí bíle                                           | <ul> <li>Zkontrolujte zdroj signálu. Pohybem<br/>myši nebo stisknutím libovolné<br/>klávesy na klávesnici zkontrolujte, zda<br/>se počítač nenachází v úsporném<br/>režimu.</li> <li>Kontrolou se ujistěte, že je napájen<br/>zdroj videa na vstupu DisplayPort<br/>nebo Mini DisplayPort nebo HDMI a<br/>že přehrává médium s videem.</li> <li>Zkontrolujte, zda je kabel signálu<br/>řádně připojen. Podle potřeby kabel<br/>signálu odpojte a znovu připojte.</li> <li>Resetujte počítač nebo přehrávač<br/>videa.</li> </ul> |
| Obraz<br>nevyplňuje<br>celou obrazovku                                              | Obraz<br>nevyplňuje<br>výšku nebo šířku<br>obrazovky                                  | <ul> <li>Vzhledem k rozdílným formátům videa (poměr stran videa) disků DVD se může obraz na monitoru zobrazovat na celou obrazovku.</li> <li>Spusťte integrovanou diagnostiku.</li> </ul>                                                                                                    |

| Nelze zobrazit<br>obrazovku<br>testu POST<br>nebo nastavení<br>systému Vbios | Pravděpodobně<br>jsme zmeškali<br>obrazovku<br>testu POST<br>nebo nastavení<br>systému<br>Vbios během<br>spouštění | <ul> <li>Deaktivujte režim spánku v monitoru<br/>a restartujte počítač.</li> <li>Chcete-li zobrazit obrazovku testu<br/>POST nebo nastavení systému Vbios,<br/>vypněte režim spánku monitoru v<br/>úsporných nastaveních nabídky OSD<br/>a potom restartujte počítač.</li> </ul> |
|------------------------------------------------------------------------------|----------------------------------------------------------------------------------------------------|----------------------------------------------------------------------------------------------------|
|------------------------------------------------------------------------------|----------------------------------------------------------------------------------------------------|----------------------------------------------------------------------------------------------------|

# Odstraňování problémů se čtečkou karet

**POZOR:** Během načítání nebo zápisu na médium neodpojujte zařízení. V opačném případě by mohlo dojít ke ztrátě dat nebo k poškození média.

| Problém                                                                                        | Příčina                                    | Řešení                                                                                                    |
|------------------------------------------------------------------------------------------------|--------------------------------------------|----------------------------------------------------------------------------------------------------|
| Jednotce nebylo<br>přiřazeno<br>písmeno. (Pouze<br>operační systém<br>Windows <sup>®</sup> XP) | Konflikt s<br>písmenem síťové<br>jednotky. | <ul> <li>Klepněte pravým tlačítkem<br/>myši na ikonu My Computer<br/>(Tento počítač) na pracovní<br/>ploše.</li> <li>Klepněte na tlačítko Manage<br/>(Správa).</li> </ul>                                                   |
|                                                                                                |                                            | <ul> <li>V zobrazeném okně</li> <li>Computer Management</li> <li>(Správa počítače) vyberte</li> <li>položku Disk Management</li> <li>(Správa disku).</li> </ul>                                                             |
|                                                                                                |                                            | <ul> <li>V seznamu jednotek na<br/>pravém panelu klepněte<br/>pravým tlačítkem na<br/>vyměnitelnou jednotku a<br/>potom klepněte na Change<br/>Drive Letter and Paths<br/>(Změnit písmeno jednotky a<br/>cestu).</li> </ul> |
|                                                                                                |                                            | <ul> <li>Vyberte možnost Change<br/>(Změnit) a v zobrazeném<br/>rozevíracím seznamu určete<br/>písmeno pro vyměnitelnou<br/>jednotku.</li> </ul>                                                                            |
|                                                                                                |                                            | <b>POZNÁMKA:</b> Vyberte písmeno,<br>které není přiřazeno k žádné<br>z namapovaných síťových<br>jednotek.                                                                                                    |
|                                                                                                |                                            | <ul> <li>Klepněte na tlačítko OK a<br/>potom klepněte znovu na<br/>tlačítko OK na zobrazené<br/>obrazovce.</li> </ul>                                                                                                    |

| Jednotce bylo<br>přiřazeno<br>písmeno, ale<br>médium není<br>přístupné | Médium je třeba<br>přeformátovat.                                                                                                    | <ul> <li>Klepněte pravým tlačítkem na<br/>jednotku v Průzkumníkovi a<br/>v zobrazené nabídce vyberte<br/>možnost Format (Formátovat).</li> </ul>               |
|------------------------------------------------------------------------|----------------------------------------------------------------------------------------------------|----------------------------------------------------------------------------------------------------|
| Médium bylo<br>vyjmuto během<br>zápisu nebo<br>mazání.                 | Zobrazila se<br>chybová zpráva<br>"Error copying<br>file or folder." (Při<br>kopírování souboru<br>nebo složky došlo k<br>chybě.).<br>Během zápisu se<br>zobrazila chybová<br>zpráva "Cannot<br>write folder (folder<br>name) or file (file<br>name) or file (file<br>name) (Nelze<br>zapsat složku<br>(název složky) nebo<br>soubor (název<br>souboru)) nebo<br>"Cannot remove<br>folder (folder<br>name) or file(file<br>name) or file(file<br>name) or file(file<br>name) or file(file<br>name) or file(file<br>name) (Nelze<br>odebrat složku<br>(název složky) nebo<br>soubor (název<br>souboru)). Během<br>mazání nelze<br>zapisovat a mazat<br>složku nebo soubor | <ul> <li>Znovu připojte médium a znovu zapište nebo vymažte.</li> <li>Naformátujte médium pro zápis nebo mazání složky nebo souboru stejného názvu.</li> </ul> |

| Ačkoli místní<br>okno zmizelo,<br>médium bylo<br>vyjmuto, když<br>indikátor LED<br>blikal. | Ačkoli místní okno<br>během zápisu<br>zmizelo, pokud<br>vyjmete médium,<br>dokud indikátor<br>LED bliká, nelze<br>dokončit vaši akci<br>na médiu. | <ul> <li>Naformátujte médium pro zápis<br/>nebo mazání složky nebo souboru<br/>stejného názvu.</li> </ul>                                                                                                    |
|--------------------------------------------------------------------------------------------|----------------------------------------------------------------------------------------------------|----------------------------------------------------------------------------------------------------|
| Nelze<br>naformátovat<br>nebo zapisovat<br>na médium.                                      | Je aktivován<br>přepínač ochrany<br>proti zápisu.                                                                                                 | <ul> <li>Ověřte, zda je přepínač ochrany<br/>proti zápisu média odemknutý.</li> </ul>                                                                                                    |
| Čtečka karet<br>nefunguje                                                                  | Rozhraní USB<br>nefunguje.                                                                                                    | <ul> <li>Zkontrolujte, zda je zapnuto<br/>napájení monitoru.</li> <li>Znovu připojte výstupní kabel od<br/>počítače k monitoru.</li> <li>Znovu připojte médium.</li> <li>Vypněte a znovu zapněte napájení<br/>monitoru.</li> <li>Restartujte počítač.</li> </ul> |

# Příloha

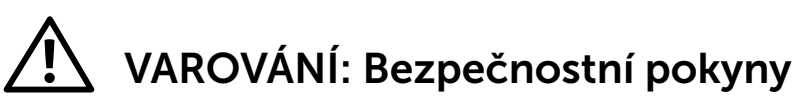

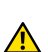

**VAROVÁNÍ:** Používání ovládacích prvků, provádění změn nastavení nebo postupů jiným způsobem, než jak je určeno v této dokumentaci, může způsobit úrazy vysokým napětím, elektrickým proudem nebo mechanickými vlivy.

Informace o bezpečnostních pokynech viz Příručka s produktovými informacemi.

## Sdělení komise FCC (pouze USA) a informace o dalších předpisech

Sdělení komise FCC informace o dalších předpisech viz webové stránky pro dodržování předpisů na adrese: http://www.dell.com/regulatory\_compliance.

# Kontaktování společnosti Dell

Zákazníci v USA mohou volat na číslo 800-WWW-DELL (800-999-3355).

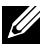

**POZNÁMKA:**Pokud nemáte aktivní internetové připojení, naleznete kontaktní informace na nákupním dokladu, dodacím listu, účtence nebo v katalogu produktů společnosti Dell.

Společnost Dell poskytuje řadu možností podpory a služeb online a prostřednictvím telefonu. Dostupnost se liší podle země a výrobku a je možné, že některé služby nebudou ve vaší oblasti k dispozici. Kontaktování společnosti Dell ohledně odbytu, technické podpory nebo služeb pro zákazníky:

- 1. Navštivte http://www.dell.com/support/.
- 2. Ověřte vaši zemi nebo oblast v rozevírací nabídce Choose A Country/ Region (Zvolit zemi/oblast) v dolní části stránky.
- Klepněte na tlačítko Kontaktovat v levé části stránky. 3.
- Podle potřeby vyberte příslušný odkaz na službu nebo podporu. 4.
- 5. Zvolte způsob kontaktování společnosti Dell, který vám vyhovuje.

# Instalace monitoru

### Nastavení rozlišení zobrazení 3840 x 2160 (maximální)

Pro maximální výkon monitoru při použití operačních systémů Microsoft Windows nastavte jeho rozlišení na 3840 X 2160 pixelů provedením následujícího postupu:

V operačním systému Windows XP®:

- 1. Klepněte pravým tlačítkem na plochu a vyberte Properties (Vlastnosti).
- 2. Zvolte záložku Settings (Nastavení).
- 3. Stiskněte a přidržte levé tlačítko myši a posunutím posuvníku doprava upravte rozlišení obrazovky na 3840 X 2160.
- 4. Klepněte na tlačítko **OK**.

V operačním systému Windows Vista<sup>®</sup>, Windows<sup>®</sup> 7 nebo Windows<sup>®</sup> 8/ Windows<sup>®</sup> 8.1:

- 1. Klepněte pravým tlačítkem na plochu a vyberte **Personalization** (**Přizpůsobení**).
- 2. Klepněte na Change Display Settings (Změnit nastavení zobrazení).
- 3. Stiskněte a přidržte levé tlačítko myši a posunutím posuvníku doprava upravte rozlišení obrazovky na 3840 X 2160.
- 4. Klepněte na tlačítko **OK**.

Pokud se nezobrazí 3840 x 2160 jako volba, zřejmě budete muset zaktualizovat grafický ovladač. Níže vyberte situaci, která nejlépe vystihuje používaný počítačový systém, a postupujte podle uvedených pokynů:

- 1: Máte-li stolní počítač Dell™ nebo přenosný počítač Dell™ s přístupem k Internetu.
- Máte-li stolní nebo přenosný počítač nebo grafickou kartu jinou, než Dell™.

### Máte-li stolní počítač Dell™ nebo přenosný počítač Dell™ s přístupem k Internetu

- 1. Přejděte na http://www.dell.com/support, zadejte servisní značku a stáhněte nejnovější ovladač k dané grafické kartě.
- 2. Po nainstalování ovladačů pro vaši grafickou kartu zkuste znovu nastavit rozlišení 3840 x 2160.
- **POZNÁMKA:** Pokud se vám nepodaří nastavit rozlišení na 3840 x 2160, kontaktujte Dell™ ohledně grafické karty, která toto rozlišení podporuje.

# Máte-li stolní nebo přenosný počítač nebo grafickou kartu jinou, než Dell™

V operačním systému Windows XP<sup>®</sup>:

- Klepněte pravým tlačítkem na plochu a vyberte Properties (Vlastnosti). 1.
- 2. Zvolte záložku Settings (Nastavení).
- 3. Vyberte Advanced (Upřesnit).
- 4 Určete dodavatele vaší grafické karty podle popisu v horní části okna (například NVIDIA, ATI, Intel atd.).
- 5 Vyhledejte aktualizovaný ovladač na webových stránkách výrobce grafické karty (například http://www.ATI.com NEBO http://www.NVIDIA.com).
- Po nainstalování ovladačů pro vaši grafickou kartu zkuste znovu nastavit 6. rozlišení 3840 x 2160.

V operačním systému Windows Vista<sup>®</sup>, Windows<sup>®</sup> 7 nebo Windows<sup>®</sup> 8/ Windows<sup>®</sup> 8.1:

- Klepněte pravým tlačítkem na plochu a vyberte **Personalization** 1 (Přizpůsobení).
- Klepněte na Change Display Settings (Změnit nastavení zobrazení). 2.
- 3. Klepněte na Advanced Settings (Upřesnit Nastavení).
- 4 Určete dodavatele vaší grafické karty podle popisu v horní části okna (například NVIDIA, ATI, Intel atd.).
- 5. Vyhledejte aktualizovaný ovladač na webových stránkách výrobce grafické karty (například http://www.ATI.com NEBO http://www.NVIDIA.com).
- 6 Po nainstalování ovladačů pro vaši grafickou kartu zkuste znovu nastavit rozlišení 3840 x 2160.

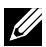

**POZNÁMKA:** Pokud nedokážete nastavit rozlišení 3840 x 2160, kontaktujte výrobce vašeho počítače nebo zvažte nákup grafické karty, která podporuje rozlišení 3840 x 2160.

### Pokyny pro nastavení duálních monitorů v operačním systému Windows Vista<sup>®</sup>, Windows<sup>®</sup> 7 nebo Windows<sup>®</sup> 8/Windows<sup>®</sup> 8.1

### Obsah

- (a) Operační systém Windows Vista®
- (b) Operační systém Windows® 7
- (c) Operační systém Windows® 8/Windows® 8.1
- (d) Nastavení stylů zobrazení pro více monitorů

### (a) Operační systém Windows Vista®

Připojte externí monitor(y) k notebooku nebo stolnímu počítači video kabelem (DP, HDMI atd.) a postupujte jedním z níže uvedených postupů.

#### Postup 1: Pomocí klávesové zkratky "Win+P"

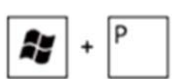

- 1. Stiskněte klávesu s logem Windows + P na klávesnici.
- Přidržujte tlačítko s logem Windows stisknuté a stisknutím tlačítka P přepínejte mezi monitory.

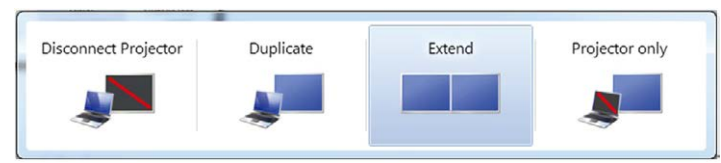

#### Postup 2: Pomocí nabídky "Personalize" (Přizpůsobit)

1. Klepněte pravým tlačítkem na plochu a vyberte **Personalize** (**Přizpůsobit**).

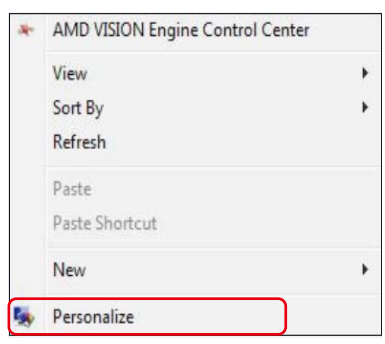

- 2. Klepněte na Display Settings (Nastavení zobrazení).
- 66 ♦ Instalace monitoru

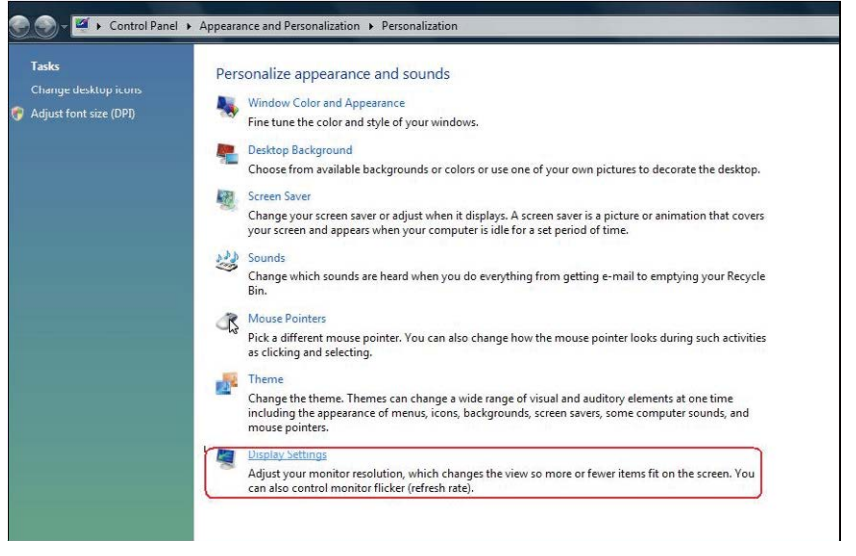

- 3. Klepněte na Identify Monitors (Identifikovat monitory).
  - Pokud systém nerozpozná přidaný monitor, pravděpodobně bude třeba restartovat systém a zopakovat kroky 1 až 3.

| Drag the icons to match your monitors.                                                                                                    | Identify Monitors                     |
|----------------------------------------------------------------------------------------------------|---------------------------------------|
| 1                                                                                                    | 2                                     |
| 1. Generic PnP Monitor on ATI Radeon HD 4800 S                                                                                                    | Series                                |
| 1. Generic PnP Monitor on ATI Radeon HD 4800 S<br>This is my main monitor<br>Extend the desktop onto this monitor<br>Resolution:                                | Series •                              |
| 1. Generic PnP Monitor on ATI Radeon HD 4800 S<br>This is my main monitor<br>Extend the desktop onto this monitor<br>Resolution:<br>Low High                    | Series Colors:                        |
| Generic PnP Monitor on ATI Radeon HD 4800 S     This is my main monitor     Extend the desktop onto this monitor     Resolution:     Low     1440 by 900 pixels | Series<br>Colors:<br>Highest (32 bit) |

### (b) Operační systém Windows® 7

Připojte externí monitor(y) k notebooku nebo stolnímu počítači video kabelem (DP, HDMI atd.) a postupujte jedním z níže uvedených postupů.

#### Postup 1: Pomocí klávesové zkratky "Win+P"

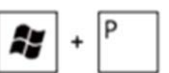

- 1. Stiskněte klávesu s logem Windows + P na klávesnici.
- Přidržujte tlačítko s logem Windows stisknuté a stisknutím tlačítka P přepínejte mezi monitory.

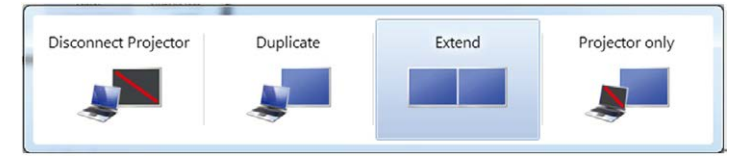

#### Postup 2: Pomocí nabídky "Rozlišení obrazovky"

1. Klepněte pravým tlačítkem na pracovní plochu a vyberte možnost Screen resolution (Rozlišení obrazovky).

|   | View                    | × |
|---|-------------------------|---|
|   | Sort by                 | × |
|   | Refresh                 |   |
|   | Paste                   |   |
|   | Paste shortcut          |   |
|   | Graphics Properties     |   |
|   | Graphics Options        | • |
| • | NVIDIA Control Panel    |   |
|   | Next desktop background |   |
|   | New                     | • |
|   | Screen resolution       |   |
|   | Gadgets                 |   |
|   | Personalize             |   |

 Klepnutím na Multiple displays (Více zobrazení) vyberte výběr zobrazení. Pokud přidaný monitor není zobrazen v seznamu, klepněte na Detect (Rozpoznat). Pokud systém nerozpozná přidaný monitor, pravděpodobně bude třeba restartovat systém a zopakovat kroky 1 až 2.

|                         |                                     | Detect<br>Identify |
|-------------------------|-------------------------------------|--------------------|
| Display:<br>Resolution: | 2. Generic Non-PnP Monitor 💌        |                    |
| Orientation:            | Landscape 👻                         |                    |
| Multiple displays:      | Extend these displays               |                    |
| Make this my m          | ain display                         | Advanced settings  |
| Connect to a proje      | ctor (or press the 💐 key and tap P) |                    |
| When dealers with       | es should I shoese?                 |                    |

### (c) Operační systém Windows<sup>®</sup> 8/Windows<sup>®</sup> 8.1

Připojte externí monitor(y) k notebooku nebo stolnímu počítači video kabelem (DP, HDMI atd.) a postupujte jedním z níže uvedených postupů.

#### Postup 1: Pomocí klávesové zkratky "Win+P"

1. Stiskněte klávesu s logem Windows + P na klávesnici.

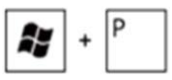

2. Přidržujte tlačítko s logem Windows stisknuté a stisknutím tlačítka P můžete vybírat mezi displeji.

| Second screen Project to a connected screen |
|---------------------------------------------|
| PC screen only                              |
| Duplicate                                   |
| Extend                                      |
| Second screen only                          |

#### Postup 2: Pomocí nabídky "Rozlišení obrazovky"

1. Na obrazovce **Start** výběrem dlaždice **Desktop (Pracovní plocha)** přepněte na klasické zobrazení plochy Windows.

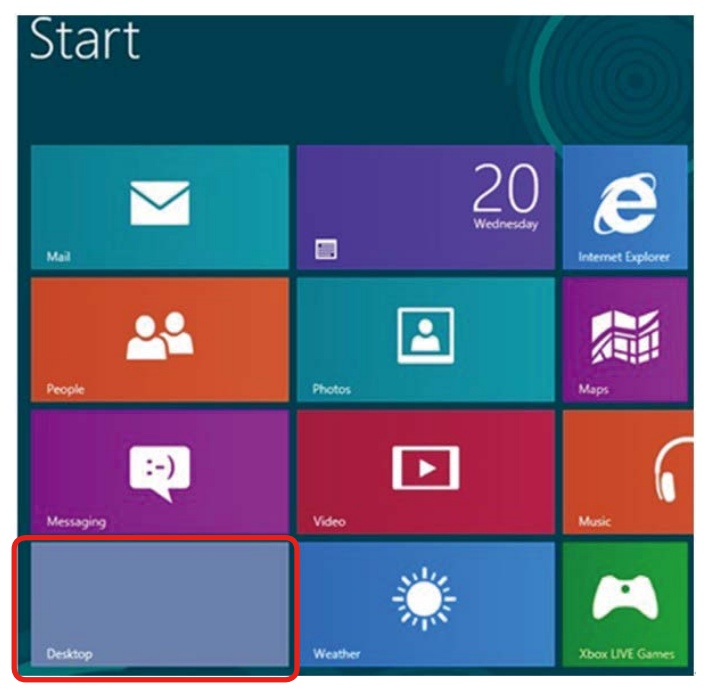

2. Klepněte pravým tlačítkem na pracovní plochu a vyberte možnost Screen resolution (Rozlišení obrazovky).

| View<br>Sort by<br>Refresh | * |
|----------------------------|---|
| Paste<br>Paste shortcut    |   |
| Screen resolution          |   |
| Gadgets<br>Personalize     |   |

- **3.** Klepnutím na **Multiple displays (Více zobrazení)** vyberte výběr zobrazení. Pokud přidaný monitor není zobrazen v seznamu, klepněte na **Detect (Rozpoznat)**.
  - Pokud systém nerozpozná přidaný monitor, pravděpodobně bude třeba restartovat systém a zopakovat kroky 1 až 3.

|      | Screen Resolution                                                                         |
|------|-------------------------------------------------------------------------------------------|
| €⋺∘� | « Appearance and Personalization > Display > Screen Resolution v C Search Control Panel P |
|      | Change the appearance of your displays                                                    |
|      | Detect<br>Identify                                                                        |
|      | Display: 2.DELL UP3214Q v<br>Resolution: 1366 x 768 v                                     |
|      | Orientation: Landscape V                                                                  |
|      | Multiple displays: Extend these displays                                                  |
|      | A You must select Apply before making additional changes.                                 |
|      | Make this my main display Advanced settings                                               |
|      | Project to a second screen (or press the Windows logo key 📲 + P)                          |
|      | Make text and other items larger or smaller                                               |
|      | What display settings should I choose?                                                    |
|      | OK Cancel Apply                                                                           |

#### (d) Nastavení stylů zobrazení pro více monitorů

Po nakonfigurování externího monitoru(ů) mohou uživatelé vybrat požadovaný styl zobrazení v nabídce Multiple displays (Více zobrazení): Duplikát, Rozšířené, Zobrazit plochu.

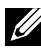

**POZNÁMKA:** Optimalizujte velikost ikon a písem na více monitorech podle preferencí uživatelů.

Duplikování zobrazení: Umožňuje duplikovat stejné zobrazení na dva monitory ve stejném rozlišení na základě monitoru s nižším rozlišením.

#### (i) Operační systém Windows Vista<sup>®</sup>

**IDUPLIKÁT NENÍ K DISPOZICI** 

#### (ii) Operační systém Windows<sup>®</sup> 7

Change the appearance of your displays

|                      |                                                   | 2             | Detect           Identify |
|----------------------|---------------------------------------------------|---------------|---------------------------|
| Display:             | 1. Mobile PC Display                              | •             |                           |
| Resolution:          | 1024 × 768 🛛 👻                                    |               |                           |
| Orientation:         | Landscape 👻                                       |               |                           |
| Multiple displays:   | Extend these displays                             | -             |                           |
| 🚹 You must select    | Duplicate these displays<br>Extend these displays | pnal changes. |                           |
| Make this my ma      | Show desktop only on 1<br>Show desktop only on 2  |               | Advanced settings         |
| Connect to a projec  | tor (or press the 💐 key an                        | d tap P)      |                           |
| Make text and other  | r items larger or smaller                         |               |                           |
| What display setting | as should I choose?                               |               |                           |
| (iii) | Operační systém | Windows® | 8/Windows® | 8.1 |
|-------|-----------------|----------|------------|-----|
|-------|-----------------|----------|------------|-----|

| <u></u>  |                     | Screen Resolution                            |                        |       |
|----------|---------------------|----------------------------------------------|------------------------|-------|
| €Э ⇒ 🎓 💆 | Appearance and P    | ersonalization > Display > Screen Resolution | ✓ C Search Control Par | nel 👂 |
|          | Change the ap       | pearance of your display                     |                        |       |
|          |                     |                                              | Detect<br>Identify     |       |
|          | Display:            | 1 2. Multiple Monitors 🖌                     |                        |       |
|          | Resolution:         | 1366 × 768 V                                 |                        |       |
|          | Orientation:        | Landscape 🗸 🗸                                |                        |       |
|          | Multiple displays:  | Duplicate these displays $~~\forall~$        |                        |       |
|          | 🔔 You must selec    | t Apply before making additional changes.    |                        |       |
|          | Make this my m      | ain display                                  | Advanced settings      |       |
|          | Project to a second | screen (or press the Windows logo key 🚝 + P) |                        |       |
|          | Make text and othe  | r items larger or smaller                    |                        |       |
|          | what display settin | s stould i choose:                           |                        |       |
|          |                     | ОК                                           | Cancel Apply           |       |

Rozšíření zobrazení: Tato volba je doporučena, když je externí monitor připojen k notebooku a každý monitor může zobrazovat jiný obraz nezávisle pro zvýšení pohodlí uživatele. Na tomto místě lze nastavit relativní polohu obrazovek, například monitor 1 lze nastavit jako vlevo od monitoru 2 nebo naopak. Závisí to na fyzické poloze monitoru LCD vůči notebooku. Vodorovná čára zobrazená na obou monitorech může být odvozena od notebooku nebo od externího monitoru. Všechny tyto volby jsou nastavitelné a stačí pouze přetáhnout monitor hlavní obrazovky na rozšířený monitor.

# (i) Operační systém Windows Vista<sup>®</sup>

| Monitor                                                                                                    |               |                                       |
|----------------------------------------------------------------------------------------------------|---------------|---------------------------------------|
| Drag the icons to match your monitors.                                                                                                    |               | Identify Monitors                     |
| 1                                                                                                    | 2             | 2                                     |
| 2. Generic PnP Monitor on ATI Radeon H                                                                                                    | HD 4800 Serie | es 🗸                                  |
| 2. Generic PnP Monitor on ATI Radeon H<br>This is my main monitor<br>Extend the desktop onto this monitor                                                  | 1D 4800 Serie | es 🗸                                  |
| 2. Generic PnP Monitor on ATI Radeon H<br>This is my main monitor<br>Extend the desktop onto this monitor<br>Resolution:                                   | HD 4800 Seri  | es 🔹                                  |
| 2. Generic PnP Monitor on ATI Radeon H     This is my main monitor     Extend the desktop onto this monitor     Resolution:     Low     1024 by 768 pixels | HD 4800 Seri  | es ▼<br>Colors:<br>Highest (32 bit) ▼ |

# (ii) Operační systém Windows<sup>®</sup> 7

Change the appearance of your displays

|                     | 1                                                 | 2             | Detect<br>Identify |
|---------------------|---------------------------------------------------|---------------|--------------------|
| Display:            | 1. Mobile PC Display                              | •             |                    |
| Resolution:         | 1024 × 768 v                                      |               |                    |
| Orientation:        | Landscape 👻                                       |               |                    |
| Multiple displays:  | Extend these displays                             | -             |                    |
| 1 You must select   | Duplicate these displays<br>Extend these displays | onal changes. |                    |
| Make this my ma     | Show desktop only on 1<br>Show desktop only on 2  |               | Advanced settings  |
| Connect to a projec | tor (or press the 💐 key an                        | d tap P)      |                    |
| Make text and other | items larger or smaller                           |               |                    |
|                     | and a life har and                                |               |                    |

| (iii) | Operační systém | Windows® | 8/Windows® | 8.1 |
|-------|-----------------|----------|------------|-----|
|-------|-----------------|----------|------------|-----|

|                                         | Screen Resolution                                  |                            |
|-----------------------------------------|----------------------------------------------------|----------------------------|
| ← →                                     | Personalization   Display   Screen Resolution      | ✓ C Search Control Panel P |
| Change the ap                           | opearance of your displays                         |                            |
|                                         | 12                                                 | Detect<br>Identify         |
| Display:                                | 2.DELL UP3214Q V                                   |                            |
| Resolution:                             | 1366 × 768. ∨                                      |                            |
| Orientation:                            | Landscape v                                        |                            |
| Multiple displays:                      | Extend these displays $\checkmark$                 |                            |
| 🛕 You must sele                         | ct Apply before making additional changes.         |                            |
| Make this my r                          | nain display                                       | Advanced settings          |
| Project to a secon                      | d screen (or press the Windows logo key 📲 + P)     |                            |
| Make text and oth<br>What display setti | er items larger or smaller<br>ngs should I choose? |                            |
|                                         |                                                    |                            |
|                                         | ОК                                                 | Cancel Apply               |
|                                         |                                                    |                            |

Zobrazit pracovní plochu pouze na...: Zobrazí stav konkrétního monitoru. Tato volba se vhodná, když je notebook používán jako stolní počítač, takže uživatel může využívat velký externí monitor. Většina aktuálních notebooků podporuje nejrozšířenější rozlišení. Jak je uvedeno na obrázku výše rozlišení monitoru notebooku je pouze 1366 x 768, ale po připojení 32" externího LCD monitoru mohou uživatelé ihned vylepšit obrazový zážitek na kvalitu 3840 x 2160 UHD.

### (i) Operační systém Windows Vista®

| Drag the icons to match your monitors.                                                                                                    | Identify Monitors                 |
|----------------------------------------------------------------------------------------------------|-----------------------------------|
| 1                                                                                                    | 2                                 |
| 1. Generic PnP Monitor on ATI Radeon HD 4800 S                                                                                                    | eries                             |
| Generic PnP Monitor on ATI Radeon HD 4800 S                                                                                                    | eries                             |
| Generic PnP Monitor on ATI Radeon HD 4800 S     This is my main monitor     Extend the desktop onto this monitor     Resolution:                                     | eries v                           |
| Generic PnP Monitor on ATI Radeon HD 4800 S     This is my main monitor     Extend the desktop onto this monitor     Resolution:     Low     High                    | colors:<br>Highest (32 bit)       |
| Generic PnP Monitor on ATI Radeon HD 4800 S     This is my main monitor     Extend the desktop onto this monitor     Resolution:     Low High     1440 by 900 pixels | eries Colors:<br>Highest (32 bit) |

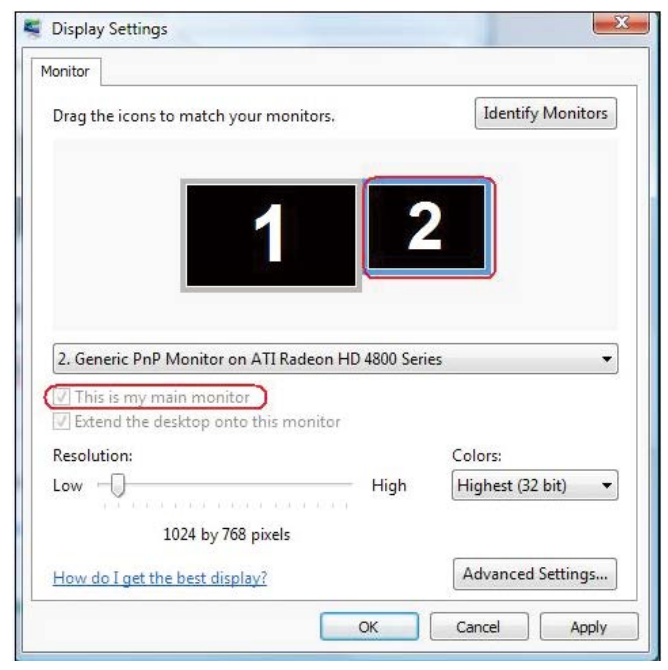

## (ii) Operační systém Windows<sup>®</sup> 7

| Change the ap      | pearance of your dis        | plays         |                   |
|--------------------|-----------------------------|---------------|-------------------|
|                    |                             |               | Detect            |
|                    |                             |               | Identify          |
|                    |                             |               |                   |
|                    |                             |               |                   |
| Displays           | 1 Mobile PC Dicolay         | _             |                   |
| Display:           | 1. WODIE PC Display         |               |                   |
| Resolution:        | 1024 × 768 -                |               |                   |
| Orientation:       | Landscape -                 |               |                   |
|                    |                             |               |                   |
| Multiple displays: | Show desktop only on 1      | •             |                   |
| 🤼 You must selec   | Duplicate these displays    | onal changes. |                   |
| Make this mu m     | Show desktop only on 1      |               | Advanced setting  |
|                    | Show desktop only on 2      |               | Advanced setting: |
| Connect to a proje | ctor (or press the 🚑 key an | id tap P)     |                   |
|                    | r items larger or smaller   |               |                   |
| Make text and othe |                             |               |                   |

OK

Cancel

Apply

#### Change the appearance of your displays

| Display:            | 1. Mobile PC Display                              | •             |                   |
|---------------------|---------------------------------------------------|---------------|-------------------|
| Resolution:         | 1024 × 768 -                                      |               |                   |
| Orientation:        | Landscape 👻                                       |               |                   |
| Multiple displays:  | Show desktop only on 2                            | •             |                   |
| 🔥 You must select   | Duplicate these displays<br>Extend these displays | onal changes. |                   |
| Make this my ma     | Show desktop only on 1<br>Show desktop only on 2  |               | Advanced settings |
| Connect to a projec | tor (or press the 💐 key ar                        | nd tap P)     |                   |
| Make text and other | items larger or smaller                           |               |                   |
|                     | a shared at the second                            |               |                   |

| from the second second s                                                                                                    | Screen Resolution                                                                                                    |                                                            |
|----------------------------------------------------------------------------------------------------|----------------------------------------------------------------------------------------------------|------------------------------------------------------------|
| 🗢 👚 💆 « Appearance ar                                                                                                    | nd Personalization + Display + Screen Resolution                                                                                                    | V 🖸 Search Control Panel                                   |
|                                                                                                    |                                                                                                    |                                                            |
| Change the                                                                                                    | appearance of your displays                                                                                                    |                                                            |
|                                                                                                    |                                                                                                    | Detect                                                     |
|                                                                                                    |                                                                                                    | Identify                                                   |
|                                                                                                    |                                                                                                    |                                                            |
|                                                                                                    |                                                                                                    |                                                            |
| Display:                                                                                                    | 2.DELL UP32140 ¥                                                                                                    |                                                            |
| Resolution:                                                                                                    | 1366 × 768 ~                                                                                                    |                                                            |
| Orientation:                                                                                                    | Landscape $\vee$                                                                                                    |                                                            |
| Multiple display                                                                                                    | s: Show desiton only on 1                                                                                                    |                                                            |
| A You must s                                                                                                    | Duplicate these displays                                                                                                    |                                                            |
| Make this m                                                                                                    | Show desktop only on 1                                                                                                    | Advanced settings                                          |
| Project to a seco                                                                                                    | and screen (or press the Windows logo key == + P)                                                                                                    |                                                            |
| Make text and o                                                                                                    | ther items larger or smaller                                                                                                    |                                                            |
| What display se                                                                                                    | ttings should I choose?                                                                                                    |                                                            |
|                                                                                                    |                                                                                                    |                                                            |
|                                                                                                    | O                                                                                                    | Cancel Apply                                               |
|                                                                                                    |                                                                                                    |                                                            |
|                                                                                                    |                                                                                                    |                                                            |
|                                                                                                    | Screen Resolution                                                                                                    |                                                            |
| <ul> <li>규 🚾 « Appearance an</li> </ul>                                                                                                    | Screen Resolution                                                                                                    | Search Control Panel                                       |
| ି 🏠 🍯 🦉 🗸 Appearance an                                                                                                    | Screen Resolution<br>d Personalization + Display + Screen Resolution                                                                                                    | V C Search Control Panel                                   |
| ♡ 👚 🖼 « Appearance an<br>Change the a                                                                                                    | Screen Resolution d Personalization  Display  Screen Resolution appearance of your displays                                                                                                    | V C Search Control Panel                                   |
| 🎓 🖼 « Appearance an<br>Change the a                                                                                                    | Screen Resolution<br>d Personalization  Display  Screen Resolution<br>appearance of your displays                                                                                                    | C Search Control Panel  Detect                             |
| 🕤 🎓 🖉 « Appearance an<br>Change the i                                                                                                    | Screen Resolution<br>d Personalization  Display  Screen Resolution<br>appearance of your displays                                                                                                    | C Search Control Panel      Detect      Identify           |
| ି 🎓 🖉 « Appearance an<br>Change the a                                                                                                    | A Personalization   Display   Screen Resolution  appearance of your displays                                                                                                    | C Search Control Panel  Detect Identify                    |
| ି 🎓 層 « Appearance an<br>Change the a                                                                                                    | Screen Resolution<br>d Personalization + Display + Screen Resolution<br>appearance of your displays                                                                                                    | C Search Control Panel      Detect      Identify           |
| ○ ● ■ ≪ Appearance an<br>Change the a           Display:                                                                                                    | Screen Resolution<br>d Personalization  Display  Screen Resolution<br>appearance of your displays                                                                                                    | C Search Control Panel  Detect Identify                    |
| Change the c<br>Change the c<br>Display:<br>Resolution:                                                                                                    | Screen Resolution<br>d Personalization  Display  Screen Resolution<br>appearance of your displays<br>2. DELL UP3214Q  J366 ~ 768  V                                                                                                    | C Search Control Panel Detect Identify                     |
| Change the -<br>Change the -<br>Display:<br>Resolution:<br>Orientation:                                                                                                    | Screen Resolution<br>d Personalization  Display  Screen Resolution<br>appearance of your displays<br>2.DELL UP3214Q<br>1366  × 768<br>Landreane                                                                                                    | C Search Control Panel                                     |
| Appearance an     Change the a     Change the a     Display:     Resolution:     Orientation:                                                                                                    | Screen Resolution<br>d Personalization  Display  Screen Resolution<br>appearance of your displays<br>2. DELL UP3214Q<br>1366   768<br>Landscape                                                                                                    | C Search Control Panel                                     |
| Change the Change the | Screen Resolution<br>d Personalization * Display * Screen Resolution<br>appearance of your displays<br>2. DELL UP3214Q V<br>1366 × 768 V<br>Landscape V<br>Show desktop only on 2 V<br>Duplicate these displays                                                                                                    | C Search Control Panel Detect Identify                     |
| Appearance an     Change the      Change the      Display:     Resolution:     Orientation:     Multiple display     A You must se                                                                                                    | Screen Resolution<br>d Personalization * Display * Screen Resolution<br>appearance of your displays<br>2. DELL UP3214Q V<br>1366 × 768 V<br>Landscape V<br>Show desktop only on 2 V<br>Duplicate these displays<br>Show desktop only on 2 V<br>Duplicate these displays<br>Show desktop only on 2 V<br>Duplicate these displays<br>Show desktop only on 2 V<br>Duplicate these displays<br>Show desktop only on 2 V<br>Duplicate these displays<br>Show desktop only on 2 V<br>Duplicate these displays<br>Show desktop only on 2 V<br>Duplicate these displays<br>Show desktop only on 2 V<br>Duplicate these displays<br>Show desktop only on 2 V<br>Duplicate these displays<br>Show desktop only on 2 V<br>Duplicate these displays                                                                                                    | C Search Control Panel                                     |
| Appearance an     Change the      Change the      Display:     Resolution:     Orientation:     Multiple display     You must se     Make this my                                                                                                    | Screen Resolution<br>d Personalization * Display * Screen Resolution<br>appearance of your displays<br>2. DELL UP3214Q V<br>1366 × 768 V<br>Landscape V<br>Show desktop only on 2 V<br>puplicate these displays<br>Show desktop only on 2 V<br>Show desktop only on 2 V<br>Puplicate these displays<br>Show desktop only on 2 V<br>Show desktop only on 2 V                                                                                                    | C Search Control Panel Detect Identify                     |
| Appearance an     Change the c     Change the c     Display:     Resolution:     Orientation:     Multiple display     You must se     Make this my     Project to a secc                                                                                                    | Screen Resolution<br>d Personalization * Display * Screen Resolution<br>appearance of your displays<br>2. DELL UP3214Q<br>2. DELL UP3214Q<br>1366 ~ 768<br>Landscape<br>Show desktop only on 2<br>Show desktop only on 2<br>Show deskto                                                                          | C Search Control Panel Detect Identify                     |
| Appearance an     Change the     Change the     Change the     Display:     Resolution:     Orientation:     Multiple display     A you must se     Make this my     Project to a secc     Make text and o     What display display                                                                                                    | Screen Resolution<br>d Personalization * Display * Screen Resolution<br>appearance of your displays<br>2. DELL UP3214Q •<br>1366 × 768 •<br>Landscape •<br>Show desktop only on 2 •<br>Show desktop only on 2 •<br>Sho | C Search Control Panel  Detect Identify  Advanced settings |